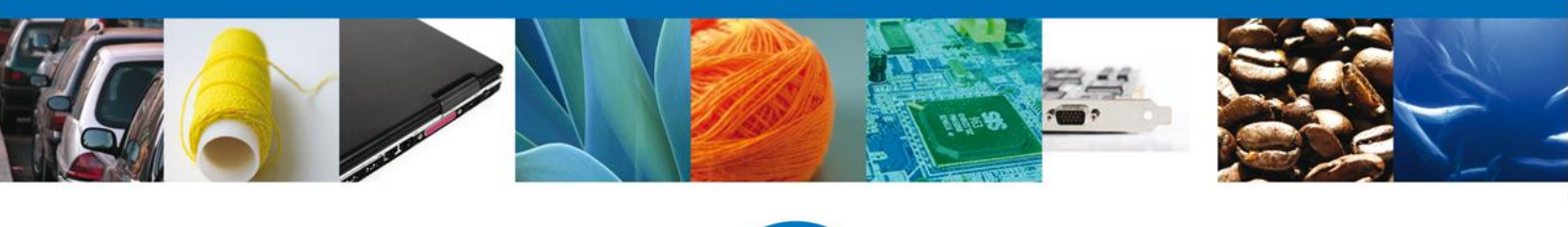

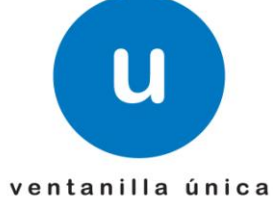

México, D.F., a 15 de noviembre de 2012.

Asómate a ventanilla... es única

Manual del trámite "Permiso de exportación temporal o definitiva de monumentos o bienes muebles históricos"

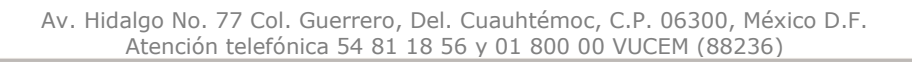

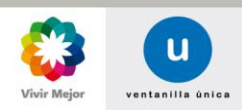

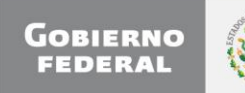

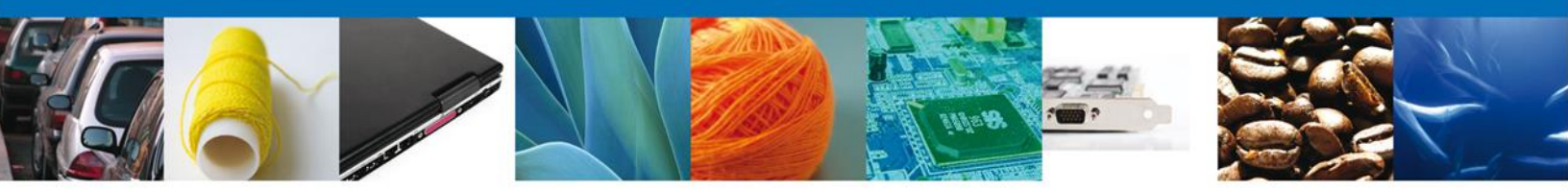

Sumario

#### Propósito

El propósito del manual es proporcionar información del sistema al usuario final, sobre los procesos y elementos que componen el módulo 028 INAH – Permiso de exportación temporal o definitiva de monumentos o bienes muebles históricos.

Las audiencias para este documento son:

| Audiencia                | Propósito                                                                                                    |
|--------------------------|----------------------------------------------------------------------------------------------------|
| Persona Física           | Permitir al Solicitante ingresar datos y requisitos necesarios, además<br>anexar o asociar los documentos obligatorios para iniciar el trámite de<br>"Permiso de exportación temporal o definitiva de monumentos o<br>bienes muebles históricos" |
| Persona Moral            | Permitir al Solicitante ingresar datos y requisitos necesarios, además<br>anexar o asociar los documentos obligatorios para iniciar el trámite de<br>"Permiso de exportación temporal o definitiva de monumentos o<br>bienes muebles históricos" |
| Capturista Privado       | Permitir al Solicitante ingresar datos y requisitos necesarios, además<br>asociar los documentos obligatorios para iniciar el trámite de "Permiso<br>de exportación temporal o definitiva de monumentos o bienes<br>muebles históricos"          |
| Capturista Gubernamental | Permitir al Solicitante ingresar datos y requisitos necesarios, además<br>anexar los documentos obligatorios para iniciar el trámite de "Permiso de<br>exportación temporal o definitiva de monumentos o bienes muebles<br>históricos"           |

#### Tabla de Revisiones

La siguiente tabla describe los cambios o actualizaciones que ha sufrido el documento.

| Fecha           | Autor                       | Descripción de los cambios |
|-----------------|-----------------------------|----------------------------|
| 18/Octubre/2012 | Erick Gabriel Cástulo Rocha | Versión Inicial            |

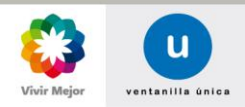

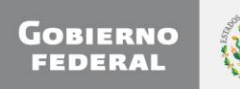

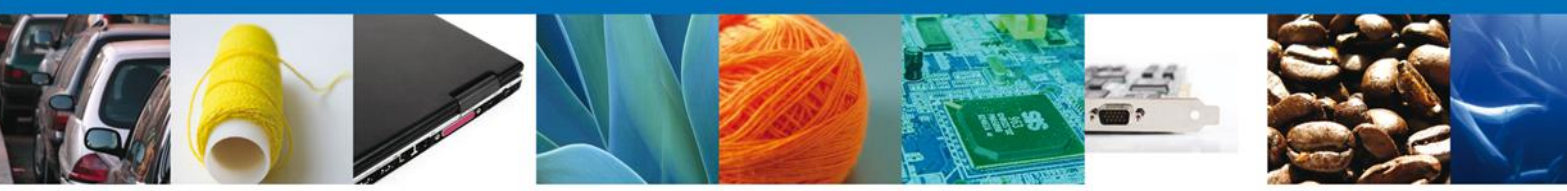

Manual de Usuario

#### Contenido

| Sumario                                                                       | 2    |
|-------------------------------------------------------------------------------|------|
| Propósito                                                                     | 2    |
| Tabla de Revisiones                                                           | 2    |
| Manual de Usuario                                                             | 3    |
| Contenido                                                                     | 3    |
| Trámites                                                                      | 4    |
| Solicitar Permiso de exportación temporal o definitiva de monumentos o bienes |      |
| muebles históricos                                                            | 4    |
| Capturar Solicitud                                                            | 8    |
| Sección Solicitante                                                           | 8    |
| Solicitud                                                                     | 9    |
| Monumentos o bienes muebles históricos                                        | . 11 |
| Destino                                                                       | . 13 |
| Itinerario                                                                    | . 13 |
| Pago de Derechos                                                              | . 14 |
| Requisitos Necesarios                                                         | . 15 |
| Anexar Requisitos                                                             | . 16 |
| Firmar                                                                        | . 18 |
| Acuses y Resoluciones                                                         | . 19 |
| Trámites                                                                      | . 22 |
| Confirmar Notificación de requerimiento                                       | . 22 |
| Bandeja de Tareas Pendientes                                                  | . 22 |
| Confirmar Notificación                                                        | .23  |
| Firmar                                                                        | .23  |
| Acuses y Resoluciones                                                         | .24  |
| Trámites                                                                      | . 27 |
| Atender Requerimiento                                                         | . 27 |
| Bandeja de Tareas Pendientes                                                  | . 27 |
| Consultar Requerimiento de Información                                        | . 28 |
| Anexar Documentos                                                             | . 28 |
| Firmar Promoción                                                              | . 29 |
| Acuses y Resoluciones                                                         | . 30 |
| Trámites                                                                      | . 33 |
| Confirmar Notificación de Resolución                                          | . 33 |
| Bandeja de Tareas Pendientes                                                  | . 33 |
| Confirmar Notificación                                                        | . 34 |
| Firmar                                                                        | . 35 |
| Acuses y Resoluciones                                                         | . 35 |
|                                                                               |      |

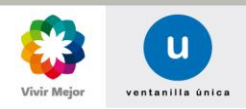

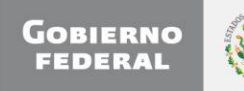

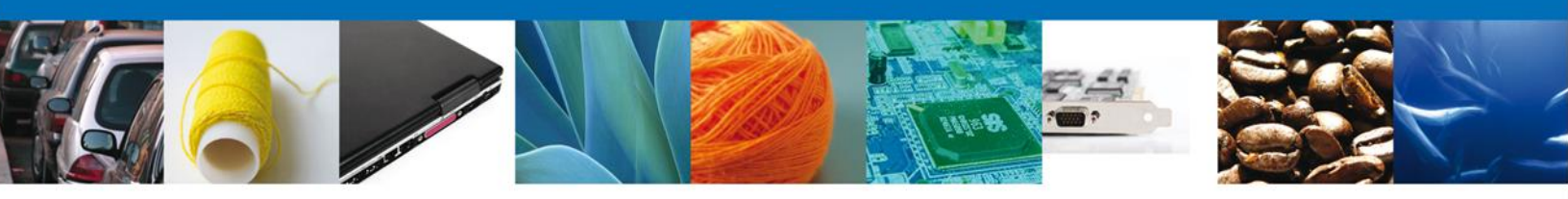

## TRÁMITES

# **SOLICITAR PERMISO DE EXPORTACIÓN TEMPORAL O DEFINITIVA DE MONUMENTOS O BIENES MUEBLES HISTÓRICOS.**

El usuario deberá seleccionar el menú **Trámites** y la pantalla desplegará los íconos de las diversas dependencias que forman parte de la Ventanilla Única. En este caso el usuario deberá seleccionar el ícono que corresponde al **INAH**.

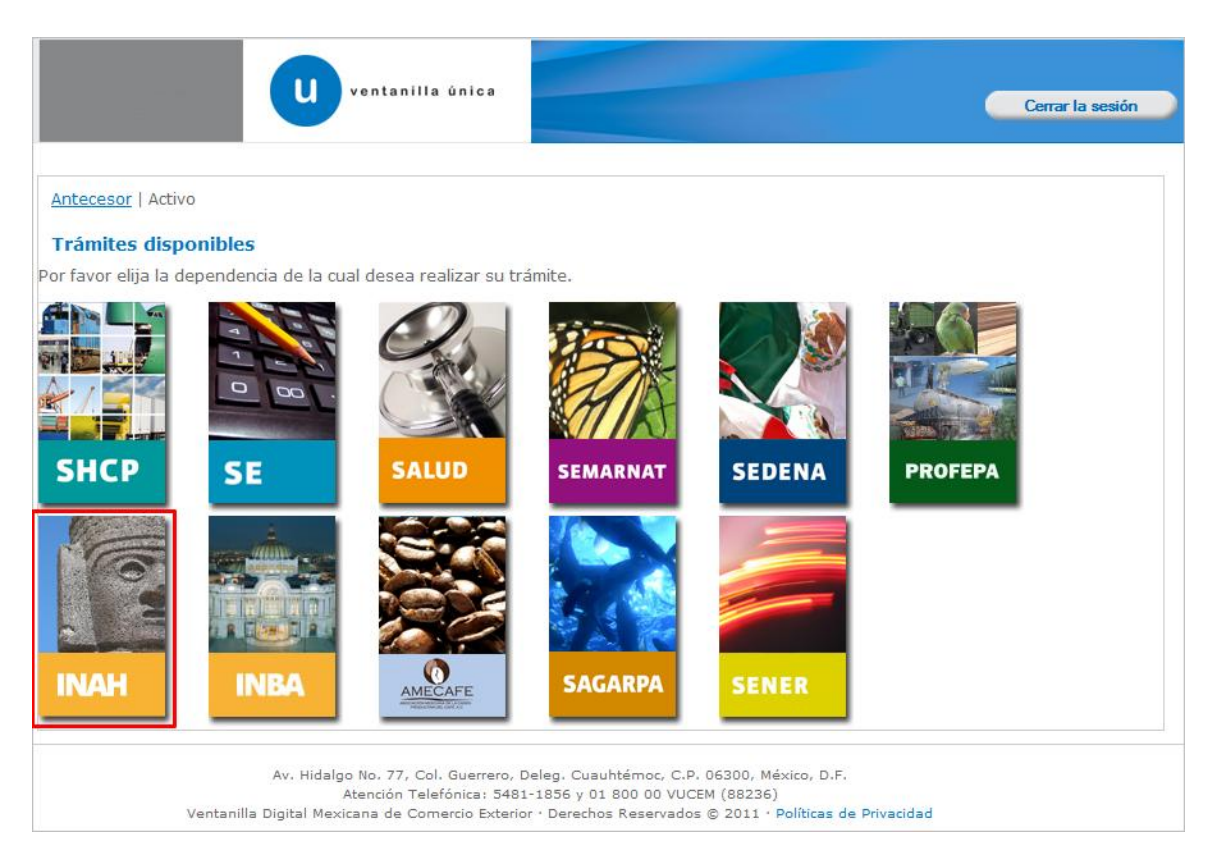

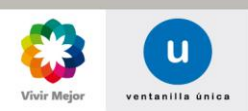

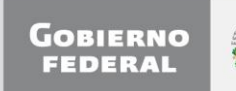

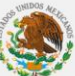

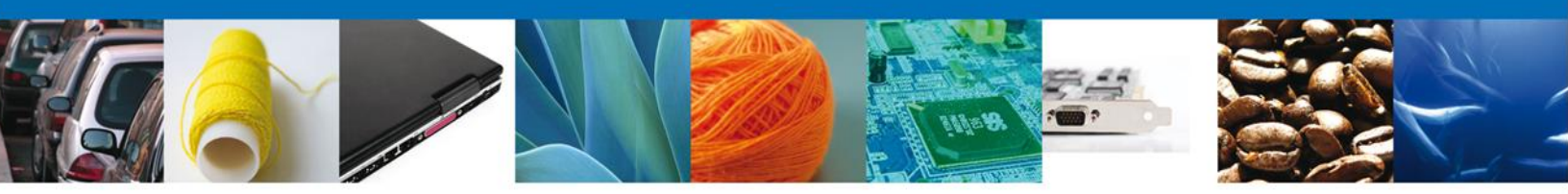

La pantalla desplegará la información que contiene los trámites disponibles del INAH, debiendo elegir el usuario la opción Certificados, Licencias y Permisos.

| ventanilla única                                                                                                    |                  |
|----------------------------------------------------------------------------------------------------|------------------|
|                                                                                                    | Cerrar la sesión |
|                                                                                                    |                  |
| Antecesor   Activo                                                                                                    |                  |
| Trámites disponibles                                                                                                    |                  |
|                                                                                                    |                  |
| INAH                                                                                                    |                  |
| Por favor elija el trámite que desea realizar.                                                                                                    |                  |
|                                                                                                    |                  |
| Certificados, Licencias y Permisos                                                                                                    | [+]              |
|                                                                                                    |                  |
|                                                                                                    |                  |
|                                                                                                    |                  |
|                                                                                                    |                  |
|                                                                                                    |                  |
|                                                                                                    |                  |
|                                                                                                    |                  |
|                                                                                                    |                  |
| Av. Hidalgo No. 77, Col. Guerrero, Deleg. Cuauhtémoc, C.P. 06300, México, D.F.                                                                                      |                  |
| Atencion Telefonica: 5481-1856 y 01 800 00 VUCEM (88236)<br>Ventanilla Digital Mexicana de Comercio Exterior · Derechos Reservados © 2011 · Políticas de Privacidad |                  |

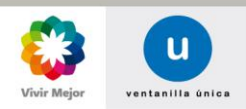

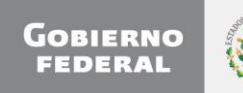

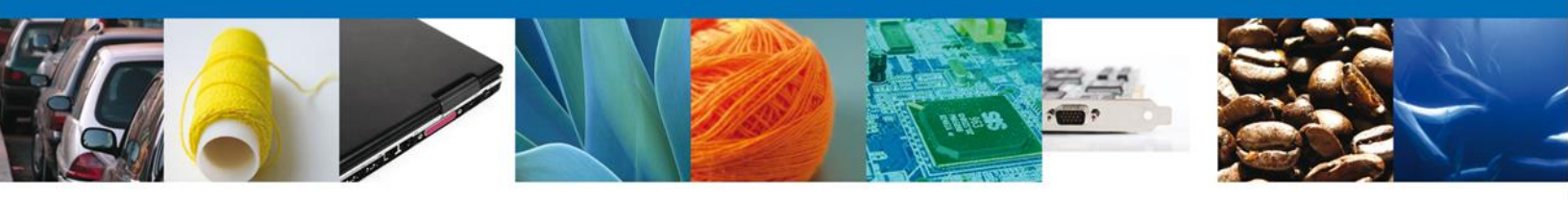

Una vez que se ha seleccionado la opción, el sistema desplegará **Permiso de exportación** temporal o definitiva de monumentos o bienes muebles históricos, y Prórroga Permiso de exportación temporal o definitiva de monumentos o bienes muebles históricos, en la cual se deberá seleccionar la opción según corresponda.

| ventanilla única                                                                                                    | Cerrar la sesión |
|----------------------------------------------------------------------------------------------------|------------------|
| Antecesor   Activo Trámites disponibles                                                                                                    |                  |
| INAH<br>Por favor elija el trámite que desea realizar.                                                                                                    |                  |
| Certificados, Licencias y Permisos                                                                                                    | [-]              |
| Permiso de exportación temporal o definitiva de monumentos o bienes muebles históricos.                                                                                                    | [-]              |
| Prorroga de Permiso de exportación temporal o definitiva de monumentos o bienes muebles históric                                                                                                    | :os.             |
|                                                                                                    |                  |
| Av. Hidalgo No. 77, Col. Guerrero, Deleg. Cuauhtémoc, C.P. 06300, México, D.F.<br>Atención Telefónica: 5481-1856 y 01 800 00 VUCEM (88236)<br>Ventanilla Digital Mexicana de Comercio Exterior · Derechos Reservados © 2011 · Políticas de Privacidad |                  |

Si su elección es **Permiso de exportación temporal o definitiva de monumentos o bienes muebles históricos**, se desplegará la pantalla donde se deberá realizar:

## 🖊 Captura de la Solicitud

- -Solicitante
- -Solicitud
- o –Monumentos o bienes muebles históricos
- –Destino
- Requisitos necesarios
- Anexar Requisitos
- Firmar Solicitud
- **4** Emisión de Acuses y Resoluciones

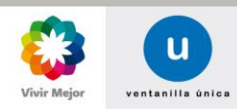

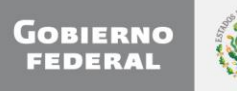

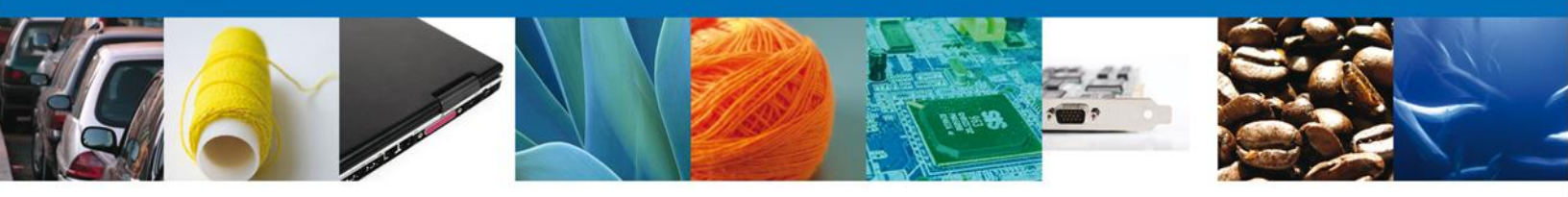

## CAPTURA DE SOLICITUD

## Sección Solicitante

Al abrir la pestaña **Solicitante** aparecerán de forma automática sus datos generales, ya que al momento que usted se registra a través de su firma electrónica el sistema extraerá de la base de datos del SAT su información. Usted deberá validar que sus datos estén correctos y actualizados, de lo contrario deberá gestionar ante el SAT su actualización.

|                                                                              | U ventanilla única                                                        |                                                        |                                            | Cerrar la sesión |
|------------------------------------------------------------------------------|---------------------------------------------------------------------------|--------------------------------------------------------|--------------------------------------------|------------------|
| recesor   Activo                                                             | n temporal o definitiva de mo                                             | numentos o hienes                                      | muebles bistóricos                         |                  |
| Capturar Solicitud                                                           | Requisitos Necesarios 3 A                                                 | nexar Requisitos                                       | Firmar Solicitud                           | Siguiente        |
| olicitante Solicitud                                                         | Monumentos o bienes muebles h                                             | istóricos Destino                                      | Itinerario Pago de                         | derechos         |
| Datos generales de<br>Nombre<br>MARIA DEL CARMEN<br>Actividad Económica P    | I solicitante Apellido paterno ZUÑIGA reponderante                        | )                                                      | Apellido materno                           |                  |
| Otros servicios de apoyo<br>Registro Federal de Co<br>ZUHC740420UZ0          | a los negocios ntribuyentes Clave Única de l ZUHC740420MPLX               | Registro de Población<br>KRR09                         | Correo electrónico<br>alma.ojeda@softtek.c | om               |
| Domicilio fiscal del s<br>Calle<br>AV 21 PONIENTE<br>Colonia                 | solicitante                                                               | Número exterior<br>1704<br>País                        | Número interior                            | Código postal    |
| BARRIO DE SANTIAGO<br>Entidad federativa<br>PUEBLA<br>Municipio o delegación |                                                                           | MEXICO<br>Localidad<br>PUEBLA<br>Telefono              |                                            |                  |
| PUEBLA                                                                       |                                                                           |                                                        |                                            |                  |
| Veeks - 10 - D                                                               | Av. Hidalgo No. 77, Col. Guerrero, Deleg<br>Atención Telefónica: 5481-185 | . Cuauhtémoc, C.P. 06300,<br>6 y 01 800 00 VUCEM (882: | México, D.F.<br>36)                        |                  |

Como se puede apreciar en la parte superior aparece iluminado en verde el paso que sigue el registro.

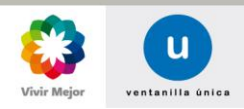

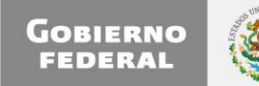

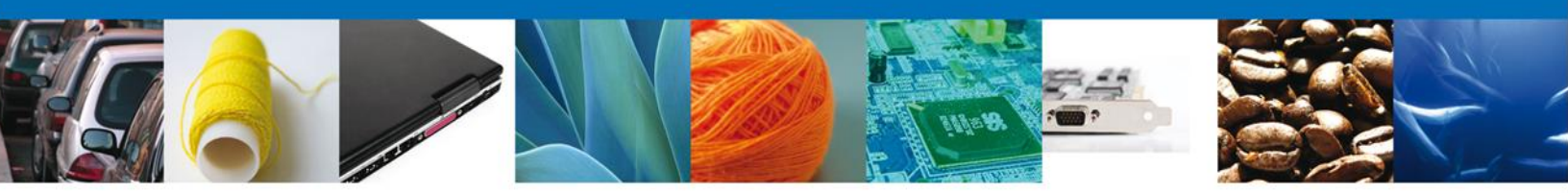

#### **Sección Solicitud**

En esta sección se solicitarán los **datos generales del trámite como Modalidad del trámite** (Definitiva o Temporal), el Lugar de Salida y Entrada de Territorio Nacional, Observaciones, Cantidad de Monumentos y de acuerdo a éstos se desplegarán una combinación de datos requeridos, que se deberán ingresar para complementar la información de los bienes a exportar y continuar con la solicitud.

#### **Modalidad Definitiva**

|                                          | u ventanilla única                                                                               |                                                                                      |                                                            |                                 | Cerrar la sesión |
|------------------------------------------|--------------------------------------------------------------------------------------------------|--------------------------------------------------------------------------------------|------------------------------------------------------------|---------------------------------|------------------|
| Antecesor   Activo                       |                                                                                                  |                                                                                      |                                                            |                                 |                  |
| Capturar Solicitud                       | Requisitos Necesarios                                                                            | Anexar Requisitos                                                                    | enes muebles                                               | <b>historicos.</b><br>Solicitud | Siguiente        |
| Solicitante Solicitud                    | Monumentos o bienes muebles                                                                      | s históricos Destino                                                                 | Itinerario Pa                                              | ago de derechos                 |                  |
| Modalidad<br>* Modalidad<br>Definitiva   | * čLos monume<br>una exposición<br>© Si © No ®                                                   | entos o bienes mueble<br>1?                                                          | s históricos van                                           | a Nombre<br>Exposici            | de la<br>ón      |
| * Aduana de salida y E                   | Seleccione un valor                                                                              | lonal                                                                                |                                                            |                                 |                  |
| Observaciones * Descripción de Mon       | umentos o Bienes Muebles                                                                         | a Exportar                                                                           | A<br>T                                                     |                                 |                  |
| Cantidad de monum<br>* Cantidad de monum | mentos<br>nentos o bienes históricos a                                                           | exportar                                                                             |                                                            |                                 |                  |
| Ventanilla                               | Av. Hidalgo No. 77, Col. Guerrer<br>Atención Telefónica: 54<br>Digital Mexicana de Comercio Exte | o, Deleg. Cuauhtémoc, C.P.<br>81-1856 y 01 800 00 VUC<br>erior · Derechos Reservados | 06300, México, D.F.<br>EM (88236)<br>© 2011 · Políticas de | e Privacidad                    |                  |

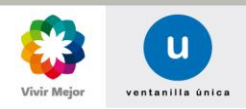

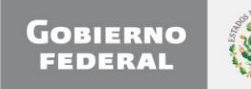

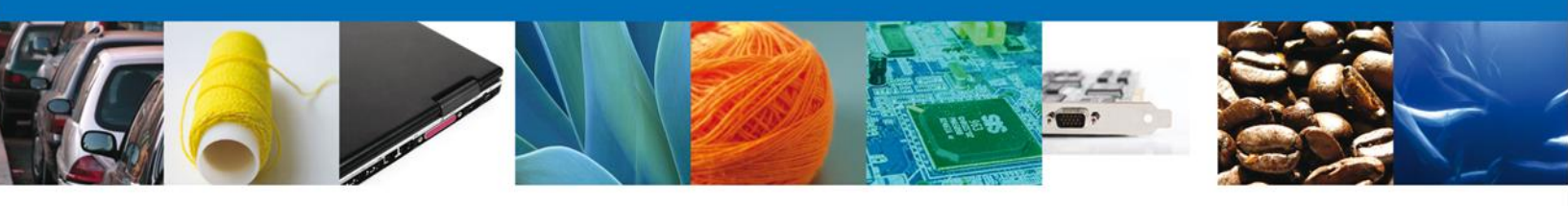

## Modalidad Temporal

|                                                                                 | U ventanilla única                                                                                                    |                                                          |                                                                                                    |                          | Cerrar la sesión |
|---------------------------------------------------------------------------------|----------------------------------------------------------------------------------------------------|----------------------------------------------------------|----------------------------------------------------------------------------------------------------|--------------------------|------------------|
| Antecesor   Activo                                                              |                                                                                                    |                                                          |                                                                                                    |                          |                  |
| Permiso de exportaci                                                            | ión temporal o definitiva de mon                                                                                              | umentos o b                                              | enes mueb                                                                                                    | les históricos.          |                  |
| 1 Capturar Solicitud                                                            | 🕖 Requisitos Necesarios 🛛 👩 Ar                                                                                                | nexar Requisitos                                         | Firmed States States | nar Solicitud            |                  |
|                                                                                 |                                                                                                    |                                                          |                                                                                                    |                          | Siguiente        |
| Solicitante Solicitud                                                           | Monumentos o bienes muebles histório                                                                                          | os Destino                                               | Itinerario                                                                                                    | Pago de derechos         |                  |
| seleccionado:                                                                   |                                                                                                    |                                                          |                                                                                                    |                          |                  |
| Modalidad                                                                       |                                                                                                    |                                                          |                                                                                                    |                          |                  |
| * Modalidad                                                                     | * ¿Los monumentos o<br>una exposición?                                                                                        | bienes mueble                                            | s históricos                                                                                                    | vana Nombre<br>Exposie   | e de la<br>ción  |
| Definitiva 🛇 Tempora                                                            | al 💿 Si 🛇 No 🔍                                                                                                    |                                                          |                                                                                                    |                          |                  |
| Lugar de Salida y<br>* Aduana de salida<br>Observaciones<br>* Descripción de Mo | Entrada de Territorio Nacional<br>Seleccione un valor 💌<br>numentos o Bienes Muebles a Expo                                   | * Aduanas d<br>rtar                                      | e entrada Se                                                                                                    | eleccione un valor       |                  |
|                                                                                 |                                                                                                    |                                                          | Ŧ                                                                                                    |                          |                  |
| Periodo fuera del                                                               | país                                                                                                    |                                                          |                                                                                                    |                          |                  |
| * Fecha de Inicio                                                               | * Fecha de Fin                                                                                                    | 31                                                       | *Medio o                                                                                                    | le Transporte            |                  |
| Cantidad de monu<br>* Cantidad de monu                                          | i <mark>mentos</mark><br>mentos o bienes históricos a export                                                                  | tar                                                      |                                                                                                    |                          |                  |
| Ventanil                                                                        | Av. Hidalgo No. 77, Col. Guerrero, Deleg.<br>Atención Telefónica: 5481-1856<br>la Digital Mexicana de Comercio Exterior · Dei | Cuauhtémoc, C.P.<br>y 01 800 00 VUC<br>rechos Reservados | 06300, México,<br>EM (88236)<br>© 2011 · Polític                                                                                                    | D.F.<br>as de Privacidad |                  |

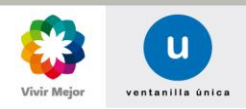

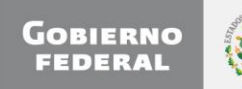

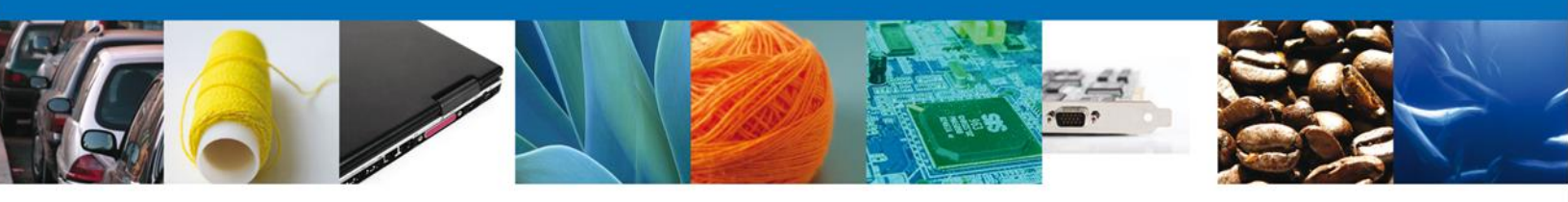

## Sección Monumentos o bienes muebles históricos

Al seleccionar **Monumentos o bienes muebles históricos**, el sistema solicitará los datos relacionados con el monumento o bien mueble a exportar.

|               |              | u                         | ventanilla única                                                               |                                                    |                                             |                                                                                                    |                            |         | Cerrar la    | a sesión |
|---------------|--------------|---------------------------|--------------------------------------------------------------------------------|----------------------------------------------------|---------------------------------------------|----------------------------------------------------------------------------------------------------|----------------------------|---------|--------------|----------|
| Antecesor   A | ctivo        |                           |                                                                                |                                                    |                                             |                                                                                                    |                            |         |              |          |
| Permiso de    | e exportac   | ión temp                  | oral o definitiva d                                                            | e monume                                           | entos o bi                                  | enes mueb                                                                                                    | les históri                | cos.    |              |          |
| 1 Captura     | ar Solicitud | 2 Re                      | quisitos Necesarios                                                            | C Anexar                                           | Requisitos                                  | Firmed and a second second | nar Solicitud              |         | Siguie       | ente     |
| Solicitante   | Solicitud    | Monume                    | itos o bienes muebles                                                          | históricos                                         | Destino                                     | Itinerario                                                                                                    | Pago de de                 | erechos |              |          |
| Monume        | ento         |                           |                                                                                |                                                    |                                             |                                                                                                    |                            |         |              |          |
| Monume        | nto          |                           |                                                                                |                                                    |                                             |                                                                                                    |                            |         |              | •        |
|               | Título       |                           | Autor                                                                          | Épo                                                | ca                                          | Alt                                                                                                    | 0                          | Anc     | ho           | P        |
| *             |              |                           | м                                                                              | 👐 Página 1                                         | de 0                                        | P> P1                                                                                                    |                            | Sin reg | istros que m | nostrar  |
| Agree         | gar          | Borrar                    |                                                                                | L                                                  |                                             |                                                                                                    |                            |         |              |          |
|               | Venta        | Av. Hi<br>nilla Digital M | dalgo No. 77, Col. Guerre<br>Atención Telefónica: 5<br>lexicana de Comercio Ex | ero, Deleg. Cua<br>481-1856 y O<br>terior · Derech | uhtémoc, C.P<br>1 800 00 VU<br>os Reservado | . 06300, México<br>CEM (88236)<br>s © 2011 · Polít                                                                                                    | o, D.F.<br>iicas de Privac | idad    |              |          |

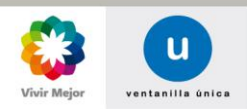

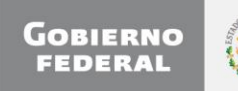

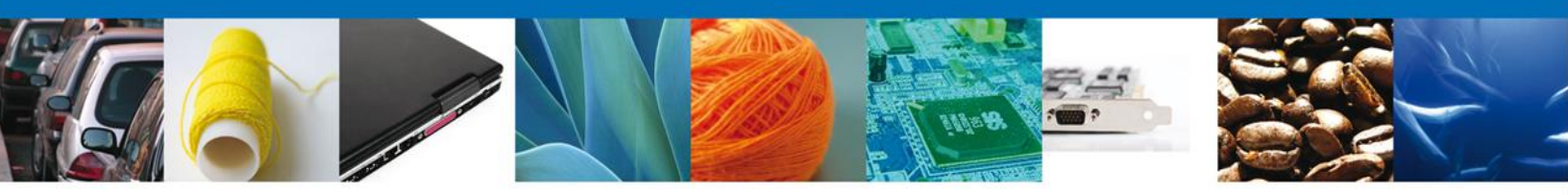

Al dar clic en el botón **"Agregar"**, aparecerá la siguiente pantalla donde se deben llenar todos los campos y al finalizar se da clic en el botón **"Guardar"**.

NOTA: En la sección **Dimensiones** las dimensiones deben tomarse sin elementos añadidos, las medidas permiten "decimales".

| Título                                                                                            |                                    |                                                           | * Época                                 | 1                                   |                  |
|---------------------------------------------------------------------------------------------------|------------------------------------|-----------------------------------------------------------|-----------------------------------------|-------------------------------------|------------------|
| la diosa                                                                                          |                                    |                                                           | XVII                                    |                                     | •                |
| * Autor                                                                                           |                                    |                                                           | * Mater                                 | ial                                 |                  |
| Frederik Huston                                                                                   |                                    |                                                           | Pintura                                 | sobre tela                          |                  |
| Dimensiones                                                                                       |                                    |                                                           |                                         |                                     |                  |
| *Alto                                                                                             |                                    | *Ancho                                                    |                                         | Profundidad                         |                  |
| 100                                                                                               | cm                                 | 100                                                       | cm 2                                    | 2                                   | cm               |
| Fracción aranco                                                                                   | elaria                             |                                                           |                                         |                                     |                  |
| Fracción arancel                                                                                  | aria                               |                                                           |                                         |                                     |                  |
|                                                                                                   |                                    |                                                           |                                         |                                     |                  |
| PINTURAS<br>Conservación de                                                                       | el monume                          | ento o bien mueblo                                        | e histórico                             |                                     |                  |
| PINTURAS<br>Conservación d<br>* Descripción del<br>Sin Mancchas                                   | lel monume<br>estado de co         | e <mark>nto o bien muebl</mark> onservación actual        | e histórico                             |                                     |                  |
| PINTURAS<br>Conservación de<br>• Descripción del<br>Sin Mancchas<br>lementos añad                 | lel monume<br>estado de co<br>idos | ento o bien mueblo<br>onservación actual                  | e histórico                             | ×<br>v                              |                  |
| PINTURAS Conservación de Descripción del Sin Mancchas Iementos añad                               | lel monume<br>estado de co<br>idos | ento o bien mueblo                                        | e histórico                             | ,<br>v                              |                  |
| PINTURAS Conservación del Descripción del Sin Mancchas dementos añad Elemento a elemento Elemento | estado de co<br>idos<br>Alto       | ento o bien muebl<br>onservación actual<br>Ancho          | e histórico<br>Profundidad              | Pescripcion de material             | Descripcion otra |
| PINTURAS Conservación del Descripción del Sin Mancchas dementos añad Elemento a elemento          | estado de co<br>idos               | ento o bien muebl<br>onservación actual<br>Ancho<br>Macho | e histórico<br>Profundidad<br>de 0 → +1 | A pescripcion de material Sin regis | Descripcion otra |

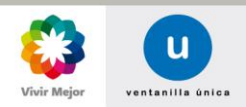

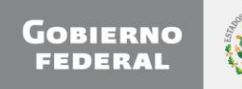

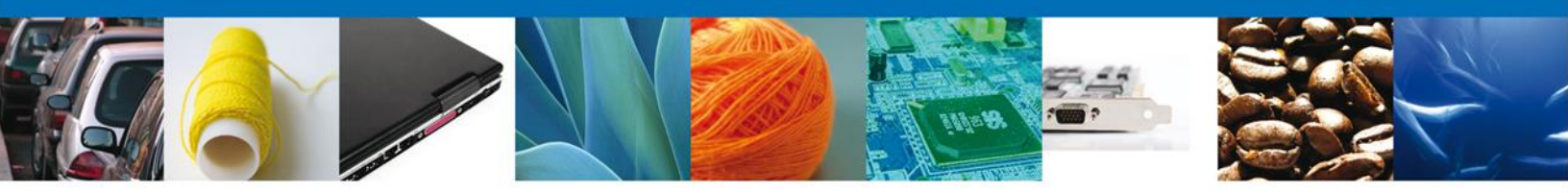

De igual forma se encuentra la parte de – **Elementos añadidos**, aquí debe ingresar la información de los elementos añadidos que contenga el monumento o bien mueble a exportar.

| eleccione elemento      |
|-------------------------|
|                         |
| )escrinción de material |
| A V                     |
| Alto                    |
| cm                      |
| Ancho                   |
| cm                      |
| Profundidad             |
| cm                      |
|                         |
|                         |

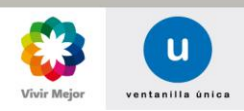

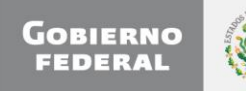

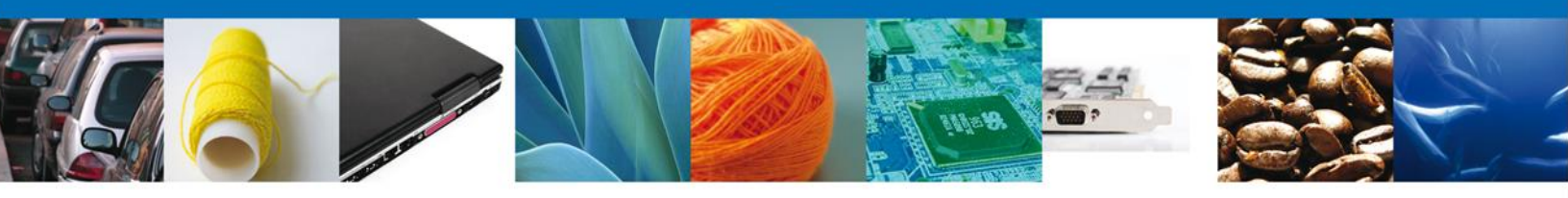

## Sección Destino

En esta Sección se deben ingresar los datos que se solicitan relacionados con el **Destino de los bienes a exportar.** 

| ventanilla única                                                                                                    | Cerrar la sesión |
|----------------------------------------------------------------------------------------------------|------------------|
| Antecesor   Activo                                                                                                    |                  |
| Permiso de exportación temporal o definitiva de monumentos o bienes muebles históricos.         Capturar Solicitud         Requisitos Necesarios         Anexar Requisitos         Firmar Solicitud                                                                                                   | Siguiente        |
| Solicitante Solicitud Monumentos o bienes muebles históricos Destino Itinerario Pago de derechos   * Calle * País   * Calle Seleccione un valor Image: Colonia   * Número exterior Municipio o delegación   Número interior Colonia   Entidad federativa * Localidad   * Código postal Image: Colonia |                  |
| Av. Hidalgo No. 77, Col. Guerrero, Deleg. Cuauhtémoc, C.P. 06300, México, D.F.<br>Atención Telefónica: 5481-1856 y 01 800 00 VUCEM (88236)<br>Ventanilla Digital Mexicana de Comercio Exterior · Derechos Reservados © 2011 · <mark>Políticas de Privacidad</mark>                                    |                  |

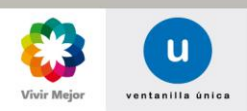

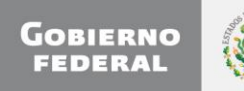

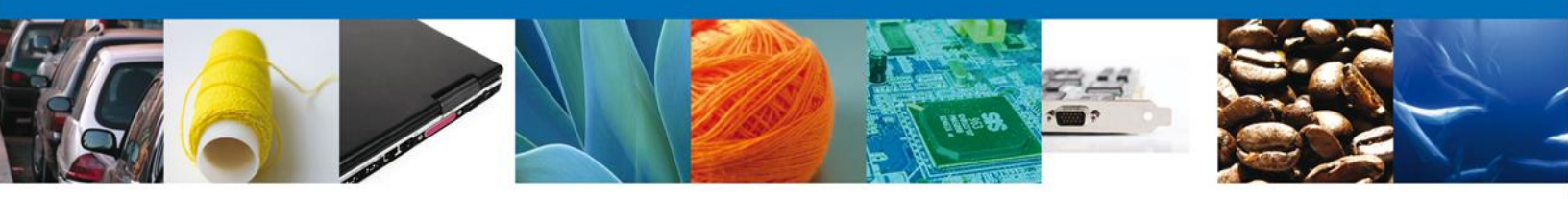

## Sección Itinerario

En esta Sección se deben ingresar los datos que se solicitan relacionados con el **Itinerario** o sede o ambos, **según sea el caso**.

|               |                           | u vent                                         | anilla única                                               |                                                   |                                                          |                                                |                        | Септа     | ır la sesión |
|---------------|---------------------------|------------------------------------------------|------------------------------------------------------------|---------------------------------------------------|----------------------------------------------------------|------------------------------------------------|------------------------|-----------|--------------|
| Antecesor   A | Activo                    |                                                |                                                            |                                                   |                                                          |                                                |                        |           |              |
| Permiso de    | e <mark>exporta</mark> ci | ón temporal (                                  | o definitiva                                               | de monur                                          | nentos o bie                                             | nes mueble                                     | es históricos.         |           |              |
| 1 Captura     | ar Solicitud              | Requisite                                      | os Necesarios                                              | Anex                                              | ar Requisitos                                            | A Firma                                        | ar Solicitud           |           |              |
|               |                           | 0                                              |                                                            | 0                                                 | _                                                        | Ŭ                                              |                        | Sigu      | iente        |
| Solicitante   | Solicitud                 | Monumentos o                                   | bienes mueble                                              | s históricos                                      | Destino                                                  | Itinerario                                     | Pago de derechos       |           |              |
| Even          | itos                      |                                                |                                                            |                                                   | _                                                        |                                                |                        |           |              |
| Sedes         | 5                         |                                                |                                                            |                                                   |                                                          |                                                |                        | 0         |              |
|               | Tipo de Evento            | Nombre de<br>Sede                              | Ciudad                                                     | País                                              | Observaciones                                            | 5 Transport                                    | te Fecha de inicio     | Fecha d   |              |
| ٠             |                           |                                                |                                                            |                                                   |                                                          |                                                |                        | ۱.        |              |
| P C           | φ                         |                                                | 10 01                                                      | Página 1                                          | de 0 🕨 🕨                                                 |                                                | Sin registros que      | e mostrar |              |
| Agr           | egar                      | Borrar                                         |                                                            |                                                   |                                                          |                                                |                        |           |              |
|               | Ventanill                 | Av, Hidalgo No<br>Atenci<br>a Digital Mexicana | o. 77, Col. Guerre<br>ón Telefónica: 54<br>de Comercio Ext | ro, Deleg. Cu:<br>481-1856 y (<br>terior · Derect | auhtémoc, C.P. 06<br>11 800 00 VUCEN<br>105 Reservados © | 300, México, D<br>I (88236)<br>2011 · Política | .F.<br>s de Privacidad |           |              |

## Sección Pago de Derechos

En esta Sección se deben ingresar los datos que se solicitan relacionados con el **Pago de Derechos, según sea el caso.** 

|                                     |                                      | u            | ventanilla única                                   |                                 |                                 |                               |                           | Cerrar la sesió | in |
|-------------------------------------|--------------------------------------|--------------|----------------------------------------------------|---------------------------------|---------------------------------|-------------------------------|---------------------------|-----------------|----|
| Antecesor   Ac                      | exportaci                            | ión temp     | ooral o definitiva o                               | le monum                        | ientos o bi                     | enes mueł                     | oles históricos.          |                 |    |
| 1 Captura                           | r Solicitud                          | 2) R         | equisitos Necesarios                               | Anexa                           | ar Requisitos                   | Fir                           | mar Solicitud             | Siguiente       |    |
| Solicitante<br>Pago de<br>* Clave d | Solicitud<br>derechos<br>le referenc | Monum        | entos o bienes mueble                              | s históricos                    | Destino                         | Itinerario<br>e la depende    | Pago de derechos<br>encia |                 |    |
| 4378468<br>* Banco<br>Baname:       | 3<br>×                               | •            | * Llave de pago<br>AGSDT65                         |                                 | 542<br>* Fecha de<br>13/10/2012 | pago                          |                           |                 |    |
| * Import<br>5000                    | e de pago                            |              |                                                    |                                 |                                 |                               |                           |                 |    |
|                                     |                                      | Av. Hid      | lalgo No. 77, Col. Guerrer                         | o, Deleg. Cuai                  | uhtémoc, C.P. (                 | 06300, México,                | , D.F.                    |                 |    |
|                                     | Ventanil                             | la Digital M | Atención Telefónica: 54<br>exicana de Comercio Ext | 81-1856 y 03<br>erior · Derecho | 1 800 00 VUCI<br>os Reservados  | EM (88236)<br>© 2011 · Políti | cas de Privacidad         |                 |    |

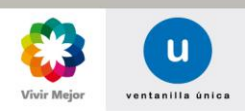

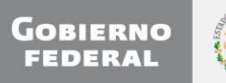

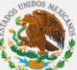

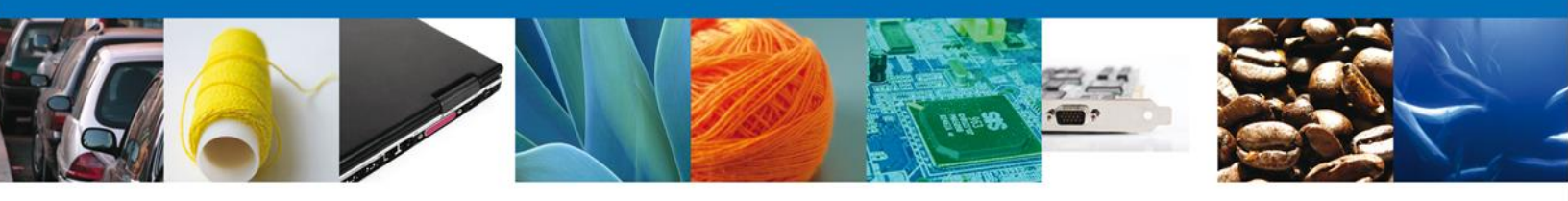

Si se selecciona el **botón Siguiente**, el sistema indicará que la solicitud ha sido guardada parcialmente. La **sección "Requisitos Necesarios**" quedará habilitada.

| u ventanilla única                                                                                                    | Сентаr la sesión                                                                                                    |
|----------------------------------------------------------------------------------------------------|----------------------------------------------------------------------------------------------------|
| Antecesor   Activo Cargar archivos La Solicitud ha quedado registrada con el número tempo efectos de identificar su Solicitud. Un folio oficial le ser Capturar Solicitud  Requisitos Obligatorios | oral 428656. Éste no tiene validez legal y sirve solamente para<br>á asignado a la Solicitud al momento en que ésta sea firmada.<br>ar Requisitos<br>Firmar Solicitud<br>Anterior Siguiente                  |
| Requisitos Obligatorios<br>Tipo de Doc<br>Documento que acredite la inscripción del monumento o bien mueble (er<br>Pago de derechos.                                                               | cumento 🔶                                                                                                    |
| Requisitos Opcionales Tipo de Documento Fotografías.                                                                                                    | de 1 🕪 🛤 Mostrando 1 - 2 de 2<br>Si usted necesita anexar más de un documento del mismo tipo<br>seleccionelo de la lista y presione "Agregar nuevo"<br>Tipo de Documento:<br>Seleccione un tipo de documento |
| Eliminar<br>Av. Hidalgo No. 77, Col. Guerrero, Deleg. Cua<br>Atención Telefónica: 5481-1856 y O<br>Ventanilla Digital Mexicana de Comercio Exterior · Derech                                       | Agregar nuevo<br>uhtémoc, C.P. 06300, México, D.F.<br>1 800 00 VUCEM (88236)<br>os Reservados © 2011 · Políticas de Privacidad                                                                               |

#### Sección Requisitos Necesarios

En esta sección se muestra los **requisitos obligatorios** más otros **opcionales**, estos últimos pueden seleccionarse y/o eliminarse, también permite añadir **documentos considerados necesarios para el trámite.** 

Del lado derecho se puede requerir un **nuevo documento** indicando el tipo y dando clic en el botón **"Agregar nuevo".** 

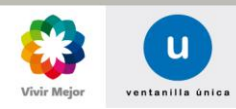

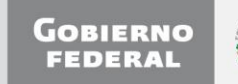

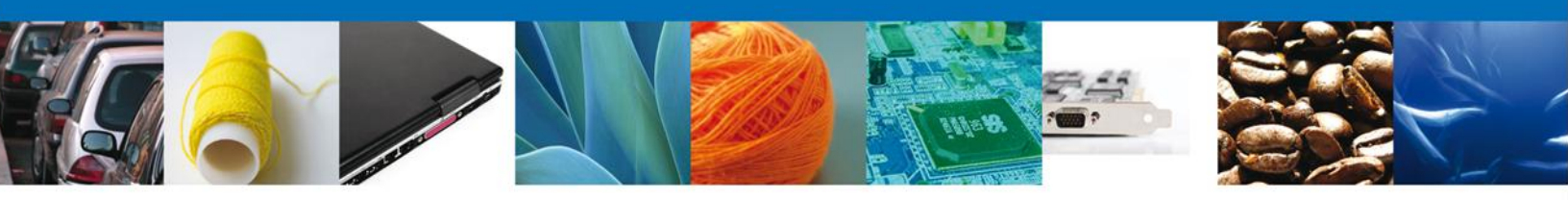

Al finalizar de clic en el botón "Siguiente" para continuar con la solicitud.

## Sección Anexar Requisitos

En esta sección se mostrará una lista de los **documentos a anexar** por cada requisito.

| u ventanilla únic                                                                               | a                                                                                                  |                                                                  | Cerrar la sesión  |
|-------------------------------------------------------------------------------------------------|----------------------------------------------------------------------------------------------------|------------------------------------------------------------------|-------------------|
| Antecesor   Activo                                                                              |                                                                                                    |                                                                  |                   |
| Cargar archivos                                                                                 |                                                                                                    | -                                                                |                   |
| Capturar Solicitud Requisitos Necesario                                                         | s 3 Anexar Requisitos                                                                              | Firmar Solicitud                                                 |                   |
|                                                                                                 |                                                                                                    | Guardar Anterior                                                 | Siguiente         |
| Tipo de Documentos                                                                              |                                                                                                    | Documento                                                        | Ver<br>documento  |
| Fotografías.                                                                                    | Ac                                                                                                 | juntar nuevo documento                                           | <b>•</b>          |
| Documento que acredite la inscripción del monumento o bien mueble                               |                                                                                                    | juntar nuevo documento                                           | <b>.</b> 😒        |
| Pago de derechos.                                                                               | Ad                                                                                                 | juntar nuevo documento                                           |                   |
|                                                                                                 |                                                                                                    |                                                                  | Anexar documentos |
|                                                                                                 |                                                                                                    |                                                                  |                   |
|                                                                                                 |                                                                                                    |                                                                  |                   |
|                                                                                                 |                                                                                                    |                                                                  |                   |
|                                                                                                 |                                                                                                    |                                                                  |                   |
|                                                                                                 |                                                                                                    |                                                                  |                   |
| Av. Hidalgo No. 77, Col. Gue<br>Atención Telefónica:<br>Ventanilla Digital Mexicana de Comercio | rrero, Deleg. Cuauhtémoc, C.P. 06<br>5481-1856 y 01 800 00 VUCEI<br>Exterior∙Derechos Reservados © | 300, México, D.F.<br>1 (88236)<br>2011 · Políticas de Privacidad |                   |

Al seleccionar la opción **"Anexar documentos"** se mostrará la ventana para realizar esta acción. Que es igual a la de adjuntar documento.

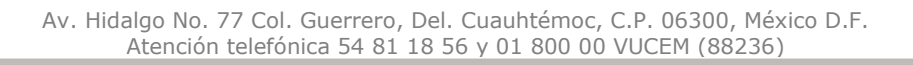

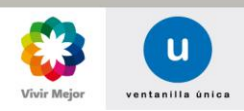

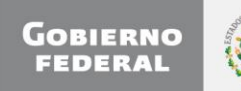

|                                                                                                    | 1116-B                                                                                                    |   |
|----------------------------------------------------------------------------------------------------|----------------------------------------------------------------------------------------------------|---|
| Anexar nuevo documento                                                                                                    |                                                                                                    | × |
| <ul> <li>Para poder anexar su documento, deberá cumplir las siguientes con etc.</li> <li>Debe ser formato PDF que no contenga formularios, objeto etc.</li> <li>El tamaño máximo permitido por archivo es 3 MB.</li> <li>No debe contener páginas en blanco.</li> <li>Las imágenes contenidas deben estar en escala de grises.</li> <li>La resolución debe ser de 300 dpi.</li> </ul> Fotografías.: Documento que acredite la inscripción del monumento o bien mueble (escaneado).: | aracterísticas:<br>s OLE incrustrados, código java script,<br>C:\Users\erick.castulo\[ Browse<br>C:\Users\erick.castulo\[ Browse |   |
| Pago de derechos.:<br>El que tarde en adjuntar el documento dependerá del tamaño de<br>conexión.                                                                                                    | C:\Users\erick.castulo\[ Browse<br>su archivo y de su velocidad de                                                               |   |

Una vez seleccionado el documento a anexar, se selecciona el botón "Anexar".

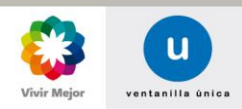

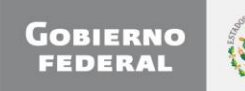

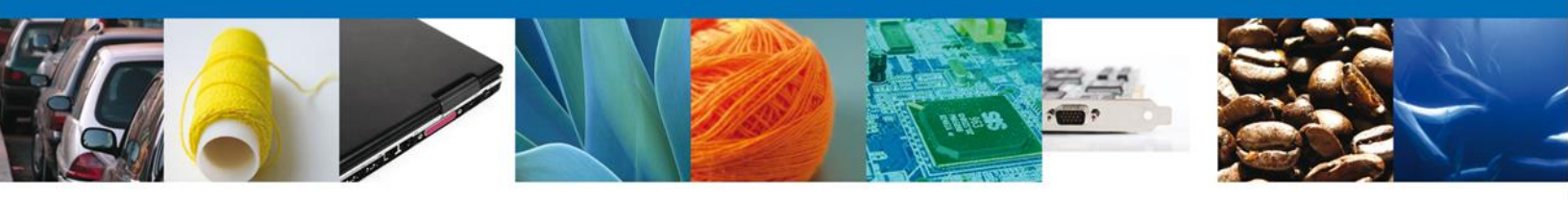

El sistema muestra los documentos recién adjuntados con estatus OK.

| Status<br>OK | Mensajes<br>OK |
|--------------|----------------|
| Status<br>OK | Mensajes<br>OK |
| ок           | ок             |
| OK           |                |
| UN           | ОК             |
| ок           | ок             |
|              |                |
|              |                |
|              |                |
|              |                |
|              |                |
|              |                |
|              |                |
|              |                |
|              | Cerrar         |
|              | ОК             |

Finalmente, se muestran los **documentos adjuntados**.

| u ventanilla única                                                                                            |                                                 | Cerrar la sesión |
|----------------------------------------------------------------------------------------------------|-------------------------------------------------|------------------|
| Antecesor   Activo Cargar archivos                                                                            |                                                 |                  |
| Capturar Solicitud Requisitos Necesarios 3 Anexar Rec                                                         | quisitos 🕢 Firmar Solicitud<br>Guardar Anterior | Siguiente        |
| Tipo de Documentos                                                                                            | Documento                                       | Ver<br>documento |
| Fotografías.                                                                                                  | SiPasa2.pdf                                     | <b>•</b> 🔯       |
| Documento que acredite la inscripción del monumento o bien mueble<br>(escaneado).                             | SiPasa2.pdf                                     | <b>• </b>        |
| Pago de derechos.                                                                                             | DoctoValido2.pdf                                | -                |
|                                                                                                    | Anex                                            | ar documentos    |
|                                                                                                    |                                                 |                  |
|                                                                                                    |                                                 |                  |
|                                                                                                    |                                                 |                  |
|                                                                                                    |                                                 |                  |
|                                                                                                    |                                                 |                  |
| Av. Hidalgo No. 77, Col. Guerrero, Deleg. Cuauhtémo                                                           | c, C.P. 06300, México, D.F.                     |                  |
| Atención Telefonica: 5481-1856 y 01 800 0<br>Ventanilla Digital Mexicana de Comercio Exterior · Derechos Rese | rvados © 2011 · Políticas de Privacidad         |                  |

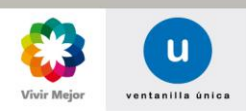

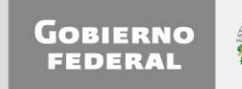

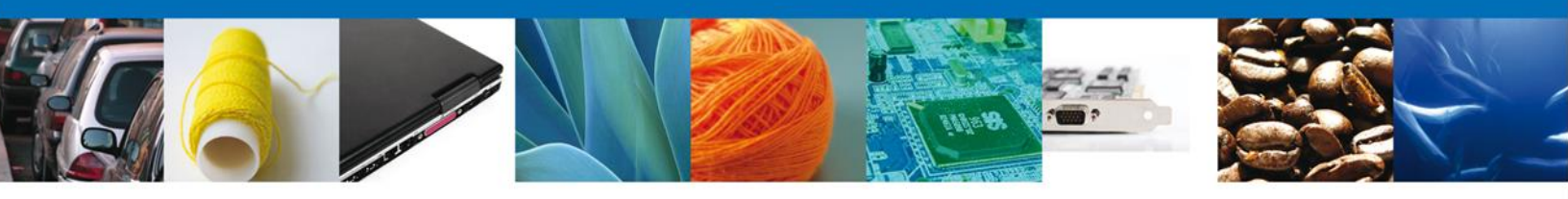

## Firmar

Para registrar la solicitud se requiere realizar el firmado electrónico.

Se adjuntan los datos de la **firma**: Esta deberá ser la misma con que se inició el registro de la solicitud.

| a<br>Argentina (* 1999)<br>20. Oktober (* 1999)<br>20. Oktober (* 1999) | u ventanilla única                                                                                                    |                                                                                                    | Cerrar la sesión                          |
|-------------------------------------------------------------------------|----------------------------------------------------------------------------------------------------|----------------------------------------------------------------------------------------------------|-------------------------------------------|
| Antecesor   Activo                                                      |                                                                                                    |                                                                                                    |                                           |
| Firmar                                                                  |                                                                                                    |                                                                                                    |                                           |
| La Solicitud                                                            | l ha quedado registrada con el número tempor<br>identificar su Solicitud. Un folio oficial le será                                                    | al 428905. Éste no tiene validez legal y sir<br>asignado a la Solicitud al momento en que              | rve solamente para<br>è ésta sea firmada. |
|                                                                         |                                                                                                    |                                                                                                    |                                           |
| 🚫 Capturar Solid                                                        | itud 🛛 2) Firmar Solicitud                                                                                                    |                                                                                                    |                                           |
|                                                                         | •                                                                                                    |                                                                                                    | Anterior                                  |
| *                                                                       | Registro Federal de Contribuyentes                                                                                                    |                                                                                                    |                                           |
| A                                                                       | PH0609268C2                                                                                                    |                                                                                                    |                                           |
| *                                                                       | Clave de la llave privada                                                                                                    |                                                                                                    |                                           |
| •                                                                       | •••••                                                                                                    |                                                                                                    |                                           |
| *                                                                       | Llave privada (*.key)                                                                                                    |                                                                                                    |                                           |
| c                                                                       | astulo\Documents\Softtek\FIEL\601\APH0609268C2_1                                                                                                    | 1 Buscar                                                                                               |                                           |
| *                                                                       | Certificado (*.cer)                                                                                                    |                                                                                                    |                                           |
| C                                                                       | :\Users\erick.castulo\Documents\Softtek\FIEL\601\aph                                                                                                  | 6 Buscar                                                                                               |                                           |
|                                                                         |                                                                                                    | Firmar                                                                                                 |                                           |
| ,                                                                       | Av. Hidalgo No. 77, Col. Guerrero, Deleg. Cuaul<br>Atención Telefónica: 5481-1856 y 01<br>Ventanilla Digital Mexicana de Comercio Exterior · Derechos | témoc, C.P. 06300, México, D.F.<br>300 00 VUCEM (88236)<br>Reservados © 2011 · Políticas de Privacidad |                                           |

Una vez que se hayan introducido los datos se deberá seleccionar el **botón Firmar**.

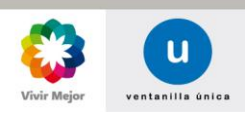

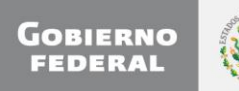

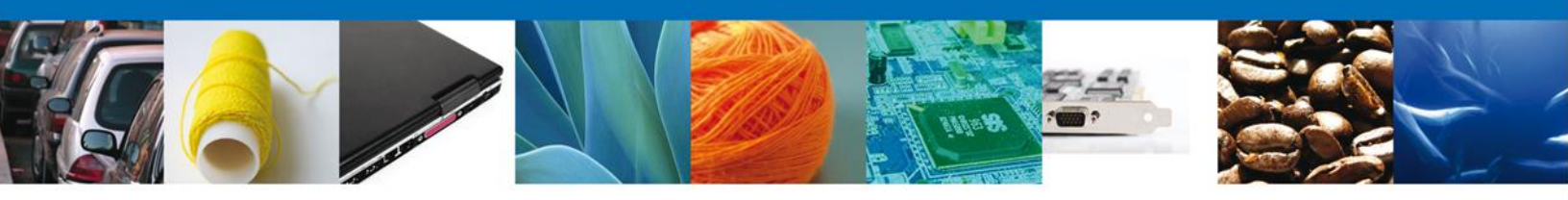

#### **Acuses y Resoluciones**

La aplicación menciona que la **solicitud ha sido registrada y muestra el número de folio**, posteriormente **envía el Acuse de Recepción del trámite**.

|                | u ventanilla única                                                                                                    | Cerrar       | la sesión |
|----------------|----------------------------------------------------------------------------------------------------|--------------|-----------|
| Antecesor   Ac | tivo<br>ecibo                                                                                                    |              |           |
| Acuse (s)      | Su solicitud ha sido registrada con el siguiente número de folio <090280010012012                                                                                                    | 9001000046>. |           |
| No.            | Documento                                                                                                    | Descargar    |           |
| 1              | Acuse de recepción de trámite                                                                                                    | ₩.           |           |
|                |                                                                                                    |              |           |
|                |                                                                                                    |              |           |
|                | Av. Hidalgo No. 77, Col. Guerrero, Deleg. Cuauhtémoc, C.P. 06300, México, D.F.<br>Atención Telefónica: 5481-1856 y 01 800 00 VUCEM (88236)<br>Ventanilla Digital Mexicana de Comercio Exterior · Derechos Reservados © 2011 · Políticas de Privacidad |              |           |

Usted puede descargar el **acuse de recepción de trámite** accediendo a la liga que así lo indica:

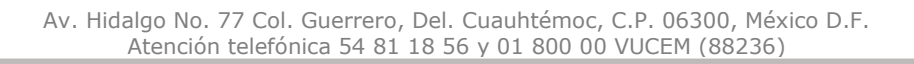

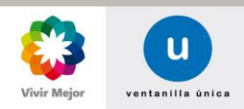

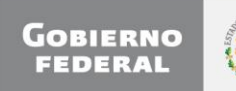

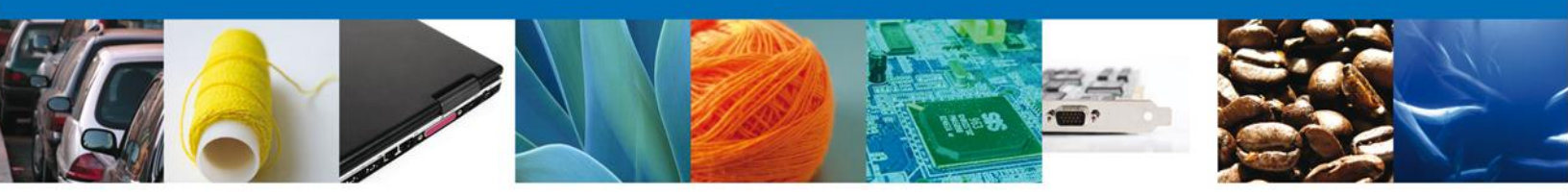

El acuse de recibo se presenta a través de un **archivo .pdf** y se dará por concluido el registro de la solicitud.

|                                                                                                    | NA                                                                                                    | SEP<br>SHCP                                                                | SEDENA<br>SEMARNAT                                                         | SAGARPA<br>SALUD                                                       | ۲                                                                 |
|----------------------------------------------------------------------------------------------------|----------------------------------------------------------------------------------------------------|----------------------------------------------------------------------------|----------------------------------------------------------------------------|------------------------------------------------------------------------|-------------------------------------------------------------------|
| DE COMERCIO EXTERIOR                                                                                                    |                                                                                                    | SFP                                                                        | SENER                                                                      | SE                                                                     | GOBIERNO                                                          |
| ACUSE DE RECEP                                                                                                    | PCIÓN DE                                                                                                    | TRÁM                                                                       | ITE                                                                        |                                                                        |                                                                   |
| Estimado(a) C. MARIA DEL CARMEN ZUÑIGA HUERTA<br>RFC: ZUHC740420UZD                                                                                                    |                                                                                                    |                                                                            |                                                                            |                                                                        |                                                                   |
| Siendo las 11:35:54 del 18/10/2012, se tiene por recibida la solicitud de tràmite número 0902800100120129001000041,<br>relativa a PERMISO DE EXPORTACIÓN TEMPORAL O DEFINITIVA DE MONUMENTOS O BIENES MUEBLES<br>HISTORICOS., presentada a través de la Ventanilla Digital Mexicana de Comercio Exterior, con foilo de presentación<br>428656.                                                                                                    |                                                                                                    |                                                                            |                                                                            |                                                                        |                                                                   |
| Su trámite se sujetara a las disposiciones jurídicas aplicable<br>Ventanilia Digital Mexicana de Comercio Exterior, publicado<br>así como a las condiciones de uso de la propia "Ventanilia I                                                                                                    | es al tràmite res<br>) en el Diarlo Of<br>Digital".                                                                                                    | pectivo, al<br>cial de la F                                                | Decreto por<br>ederación e                                                 | el que se e<br>I 14 de ene                                             | istablece I<br>ro de 2011                                         |
| La documentación anexada a su solicitud es la siguiente:                                                                                                    | :                                                                                                    |                                                                            |                                                                            |                                                                        |                                                                   |
| Tipo de documento Nombre del documento e-Document                                                                                                    |                                                                                                    |                                                                            |                                                                            |                                                                        |                                                                   |
| Fotografias.                                                                                                    | SiPass2.pdf                                                                                                    |                                                                            |                                                                            | 20051200000                                                            | 48                                                                |
| Documento que acredite la inscripción del monumento o bien<br>mueble (escaneado).                                                                                                    | SiPass2.pdf                                                                                                    |                                                                            |                                                                            | 20081200000                                                            | 147                                                               |
| Pago de derechos. DoctoValido2.pdf 2009120000058                                                                                                    |                                                                                                    |                                                                            |                                                                            | 158                                                                    |                                                                   |
| Cadesa Orginal, Internación de Solicitar de presentar (a) que deciano:<br>(assesse): Frances (assesse): Cadesa Cadesa (assesse): Cadesa (assesse): Cadesa (ass | N420MFL23RF020MFL23RF020MFL<br>IDARTIO DE<br>INNENVEN<br>N444Ven/<br>N444Ven/<br>N444V | 6740420UZD(ai<br>40420MPLXRR<br>EDI-APVEDLA                                | na ojeda ĝisofte<br>20(23)HC740420<br>GARRIO DE                            | sk.com/Otros se                                                        | niklas                                                            |
| Los dalos personaies suministrados a través de las soliciti<br>medios electrónicos e impresos, serán protegidos, incorp<br>Ventanila Digita" acorde con la Ley Federal de Transpare<br>demás disposiciones legales aplicabies; y podrán ser transm<br>exterior, a) propio titular de la información, o a terceros, el<br>contenencien diriba transferencia                                                                                                    | udes, promocio<br>orados y tratad<br>encia y Acceso a<br>nitidos a las auto<br>n este último ca                                                                                                    | nes, tràmita<br>los en el si<br>a la informa<br>pridades co<br>uso siempre | es, consuita<br>istema de d<br>ación Públic<br>mpetentes e<br>e que las di | s y pagos,<br>latos perso<br>a Gubernan<br>en materla d<br>sposiciones | hechos po<br>nales de l<br>nental y la<br>le comerci<br>aplicable |

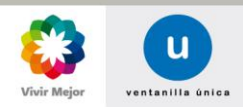

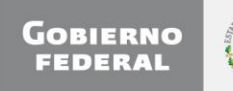

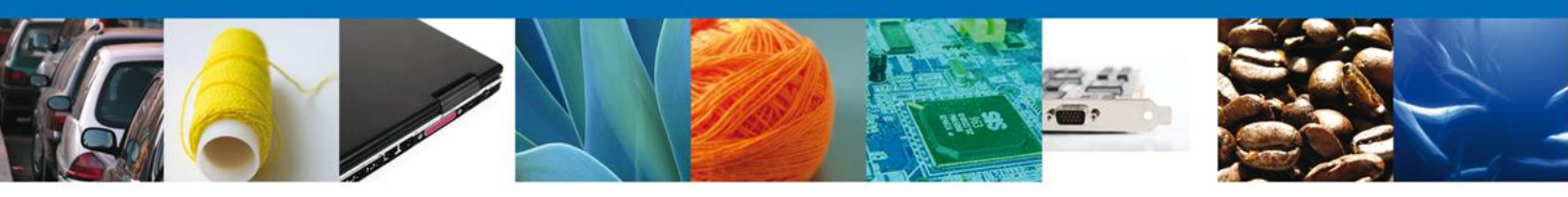

Finalmente deberá dar clic en el **botón "cerrar la sesión" que** muestra una ventana para confirmar el cierre, se debe dar clic en el **botón "Si" para terminar**.

|                                                     | U ventanilla única                                                                                        |                                                                                                    | Cerrar la :                                      | sesión |
|-----------------------------------------------------|----------------------------------------------------------------------------------------------------|----------------------------------------------------------------------------------------------------|--------------------------------------------------|--------|
| Antecesor   Activo<br>Acuse de Recibo<br>Su solicit | ud ha sido registrada con el                                                                              | siguiente número de folio                                                                           | <0902800100120129001000041>.                     |        |
| Acuse (s)                                           | Cerrar la sesión<br>¿Desea ter                                                                            | x<br>minar la sesión de trabaio?                                                                    |                                                  |        |
| No.<br>1                                            | •                                                                                                    |                                                                                                    | Descargar                                        |        |
|                                                     |                                                                                                    | Si No                                                                                               |                                                  |        |
|                                                     |                                                                                                    |                                                                                                    |                                                  |        |
| Ventanilla (                                        | Av. Hidalgo No. 77, Col. Guerrero, I<br>Atención Telefónica: 5481<br>Digital Mexicana de Comercio Exterio | Deleg. Cuauhtémoc, C.P. 06300, N<br>-1856 y 01 800 00 VUCEM (882<br>or · Derechos Reservados © 2011 | léxico, D.F.<br>36)<br>· Políticas de Privacidad |        |

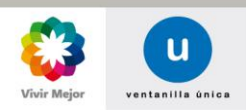

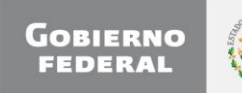

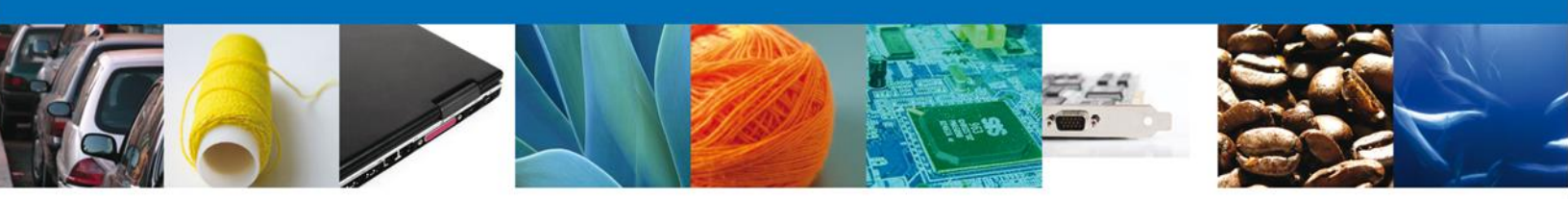

# TRÁMITES

## **4** CONFIRMAR NOTIFICACIÓN DE REQUERIMIENTO

## Bandeja de Tareas Pendientes

Una vez que el usuario haya accedido a la aplicación deberá seleccionar la opción de pendientes. Esta opción presentará la Bandeja de Tareas Pendientes para el usuario firmado. Seleccione el trámite a Atender.

|                           | U ventanilla única                                                                                  |                                                                                           |                                                                       | Cerrar I        | a sesión    |
|---------------------------|----------------------------------------------------------------------------------------------------|-------------------------------------------------------------------------------------------|-----------------------------------------------------------------------|-----------------|-------------|
| Antecesor   Activo        |                                                                                                    |                                                                                           |                                                                       |                 |             |
| Bandeja de tareas pen     | dientes                                                                                             |                                                                                           |                                                                       |                 |             |
| Solicitante: ARMOUR PHAR  | MACEUTICA<br>1129001000046                                                                          | RFC:                                                                                      | APH0609268C2                                                          |                 |             |
| Fecha Inicial:            | 31                                                                                                  | Fecha Fina                                                                                | l:                                                                    | 31              |             |
|                           |                                                                                                    |                                                                                           |                                                                       | B               | iscar       |
| Folio Trámite 🖢           | Tipo Trámite                                                                                        | Nombre tarea                                                                              | Fecha de Asignación<br>de la Tarea                                    | Estado Trámite  | Fe          |
| 0902800100120129001000046 | PERMISO DE<br>EXPORTACIÓN TEMPORAL<br>O DEFINITIVA DE<br>MONUMENTOS O BIENES<br>MUEBLES HISTÓRICOS. | Confirmar Notificación<br>Requerimiento                                                   | 19/10/2012                                                            | En Dictamen     |             |
|                           |                                                                                                    |                                                                                           |                                                                       |                 |             |
| •                         | III<br>14 <                                                                                         | ∞ Página 1 be 1                                                                           |                                                                       | Mostrando 1 - 1 | ►<br>L de 1 |
| A<br>Ventanilla Di        | w. Hidalgo No. 77, Col. Guerre<br>Atención Telefónica: :<br>gital Mexicana de Comercio Ex           | ero, Deleg. Cuauhtémoc, C.P<br>5481-1856 y 01 800 00 VUC<br>tterior · Derechos Reservado: | . 06300, México, D.F.<br>EM (88236)<br>s © 2011 · Políticas de Privac | idad            |             |

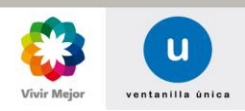

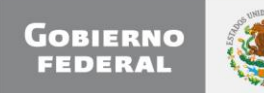

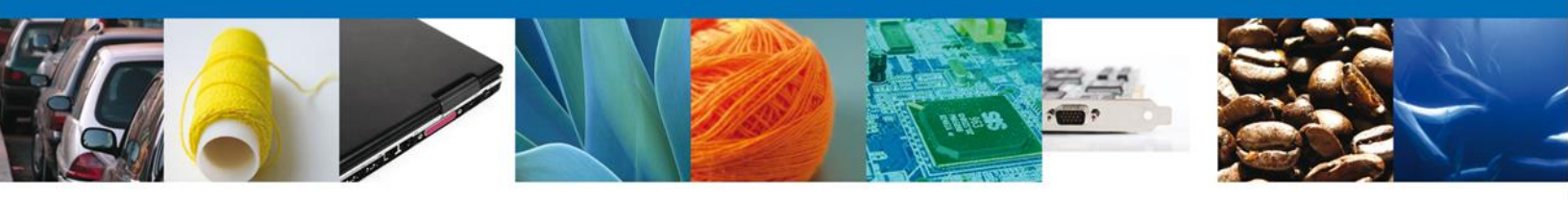

## **Confirmar Notificación**

Después de seleccionar el trámite aparecerá la siguiente pantalla donde se muestran los **datos del trámite**, aquí se debe proceder a **firmar la notificación**.

| u ventanilla única                                                                                                    | Cerrar la sesión                                                                         |
|----------------------------------------------------------------------------------------------------|------------------------------------------------------------------------------------------|
| Antecesor   Activo         Confirmar Notificación         Folio del trámite: 0902800100120129001000046         Tipo de solicitud: PERMISO DE EXPORTACIÓN TEMPORAL O DEFINITIVA DE MONUM<br>HISTÓRICOS.         Notificación de acto administrativo         Nombre, Denominación o Razón Social         ARMOUR PHARMACEUTICA SA DE CV         Registro Federal de Contribuyentes         APH0609268C2 | IENTOS O BIENES MUEBLES Firmar<br>Fecha y hora de la notificación<br>19/10/2012 13:04:33 |
| Av. Hidalgo No. 77, Col. Guerrero, Deleg. Cuauhtémoc, C.P. 06<br>Atención Telefónica: 5481-1856 y 01 800 00 VUCEM                                                                                                    | 300, México, D.F.<br>(88236)                                                             |

## **Firmar**

Para confirmar la notificación de estrados, se requiere **realizar la firma** de la tarea, se adjuntan los datos de la firma y se confirma el firmado.

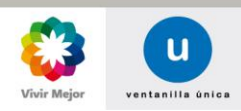

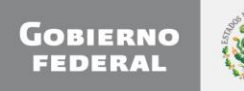

|--|--|

|                    | U ventanilla única                                                                                                    |  |
|--------------------|----------------------------------------------------------------------------------------------------|--|
| Antecesor   Activo |                                                                                                    |  |
| Firmar             |                                                                                                    |  |
|                    | * Registro Federal de Contribuyentes                                                                                                    |  |
|                    | APH0609268C2                                                                                                    |  |
|                    | * Clave de la llave privada                                                                                                    |  |
|                    | ••••••                                                                                                    |  |
|                    | * Llave privada (*.key)                                                                                                    |  |
|                    | Documents\Softtek\FIEL\601\APH0609268C2_1012231044.key Buscar                                                                               |  |
|                    | * Certificado (*.cer)                                                                                                    |  |
|                    | s\erick.castulo\Documents\Sofftek\FIEL\601\aph0609268c2.cer Buscar                                                                          |  |
|                    | Firmar                                                                                                    |  |
|                    |                                                                                                    |  |
|                    |                                                                                                    |  |
|                    |                                                                                                    |  |
|                    |                                                                                                    |  |
|                    | Av. Hidalgo No. 77, Col. Guerrero, Deleg. Cuauhtémoc, C.P. 06300, México, D.F.<br>Ateoriéo Telefónica: 5481-1855 v 01 800 00 VIJCEM (88236) |  |
| Ventanilla         | Digital Mexicana de Comercio Exterior - Derechos Reservados © 2011 - Políticas de Privacidad                                                |  |

## **Acuses y Resoluciones**

La aplicación informa que la **notificación de Requerimiento de información ha sido** confirmada, muestra el número de folio, genera y envía el Acuse de Notificación

| a<br>Razaran ta<br>Razarat at | u ventanilla única                                                                                                    | Cerrar la sesión                                              |
|-------------------------------|----------------------------------------------------------------------------------------------------|---------------------------------------------------------------|
| Antecesor                     | Activo                                                                                                    |                                                               |
| ACUSES 1                      | Y RESOLUCIONES                                                                                                    |                                                               |
| La                            | notificación de Requerimiento de Información para el trámite con nún<br>confirmada.                                                                                                    | mero 0902800100120129001000046 ha sido                        |
| Acuse (s)                     | 1                                                                                                    |                                                               |
| No.                           | Documento                                                                                                    | Descargar                                                     |
| 1                             | Acuse de Notificación                                                                                                    |                                                               |
|                               |                                                                                                    |                                                               |
|                               |                                                                                                    |                                                               |
|                               |                                                                                                    |                                                               |
|                               |                                                                                                    |                                                               |
|                               |                                                                                                    |                                                               |
|                               | Av. Hidalgo No. 77, Col. Guerrero, Deleg. Cuauhtémoc, C.P. 063<br>Atención Telefónica: 5481-1856 y 01 800 00 VUCEM (<br>Ventanilla Digital Mexicana de Comercio Exterior - Derechos Reservados © 2 | 100, México, D.F.<br>88236)<br>2011 - Políticas de Privacidad |

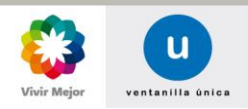

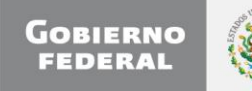

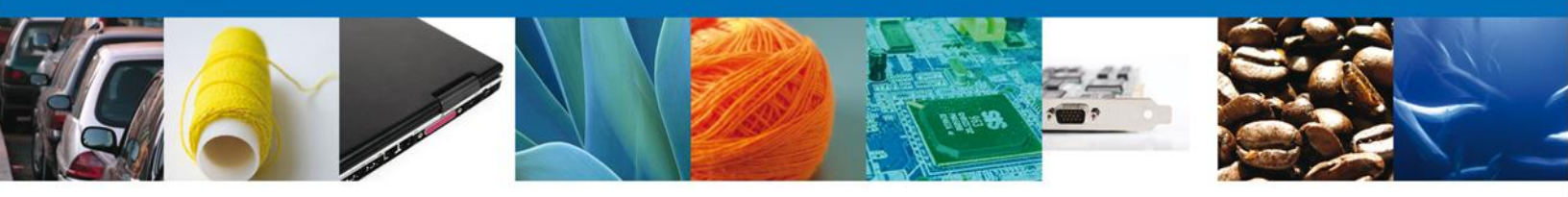

El usuario puede descargar el **acuse de notificación de trámite** accediendo a la liga que así lo indica, el Acuse de Notificación recibido se muestra a continuación:

| SE                                                                                                    |                                                                | SEDENA                                                    | SAGARPA                                                   |                                                          |
|----------------------------------------------------------------------------------------------------|----------------------------------------------------------------|-----------------------------------------------------------|-----------------------------------------------------------|----------------------------------------------------------|
| VENTANILLA DIGITAL MEXICANA<br>DE COMERCIO EXTERIOR                                                                                                    | SHCP                                                           | SEMARNAT                                                  | SALUD                                                     | S                                                        |
|                                                                                                    | SFP                                                            | SENER                                                     | SE                                                        | GORIERNO<br>PEDERAL                                      |
| AVISO DE NOTIFICA                                                                                                    | <b>CIÓN</b>                                                    |                                                           |                                                           |                                                          |
| Estimado(a) C. ARMOUR PHARMACEUTICA SA DE CV<br>RFC: APH0609268C2                                                                                                    |                                                                |                                                           |                                                           |                                                          |
| Siendo las 13:12 del 19/10/2012, en relación con su tramite número 090<br>DE EXPORTACIÓN TEMPORAL. O DEFINITIVA DE MONUMENTOS O<br>través de la Ventanilla Digital Mexicana de Comercio Exterior el 19/10<br>informa que tiene un requerimiento de información pendiente en la Ventar<br>por el cual se tiene por legalmente notificado el día 19/10/2012                                                                                           | 28001001201<br>BIENES MUE<br>0/2012, con fo<br>Illa Digital Me | 2900100004<br>BLES HIST(<br>bilo de presi<br>xicana de Co | 16, relativo ;<br>DRICOS., p<br>entación 4<br>xmercio Ext | a PERMISO<br>resentado a<br>28938 se le<br>erlor; motivo |
|                                                                                                    |                                                                |                                                           |                                                           |                                                          |
|                                                                                                    |                                                                |                                                           |                                                           |                                                          |
|                                                                                                    |                                                                |                                                           |                                                           |                                                          |
| Cadena Original de la confirmación de la notificación:<br>(2022)2001/00129122001000049(1911)2021) (13-16: 53)44MOUR PHARMACIEUTICA SA DE CV/APHORO<br>Histonie/PERMISIÓ DE EXPORTACIÓN TEMPORAL O DEFINITIVA DE MONUMENTOS O DIEMES MU                                                                                                    | 9299C2 1910/2012<br>EBLES HISTÓRICO                            | (13:04:33)(natib)<br>55.(19/10/2012 (1                    | to Nacional de<br>200343(429930)                          | Antropologia e                                           |
| 5.86.D. Egiptic<br>March 1927 TH 4927 4480 4 WWW 78077 4564 Wash ABL77 456 (WTW 71 4577 480 TH<br>VTW 71 2017 2017 WTW 71 2017 2014 WWW TW 71 2017 WTW 71 2017 WTW 71 400 TH<br>WWWWWWWW 71 WTW 71 2017 WWW 71 400 UWW 71 2010 WWW 71 400 TH<br>WTW 71 400 WTW 71 71 101 WWW 71 400 WWT 71 2010 WWW 71 400 TH<br>71 40 TLQUT 1417 1417 1417 1417 1417 1417 1417 460 WTW 71 2010 WWW 71 400 TH<br>71 40 TLQUT 1417 1417 1417 1417 1417 1417 1417 141 |                                                                |                                                           |                                                           |                                                          |
|                                                                                                    |                                                                |                                                           |                                                           |                                                          |
|                                                                                                    |                                                                |                                                           |                                                           |                                                          |
|                                                                                                    |                                                                |                                                           |                                                           |                                                          |
|                                                                                                    |                                                                |                                                           |                                                           |                                                          |
|                                                                                                    |                                                                |                                                           |                                                           |                                                          |

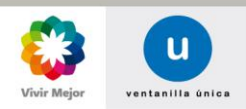

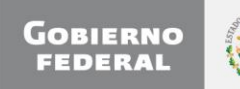

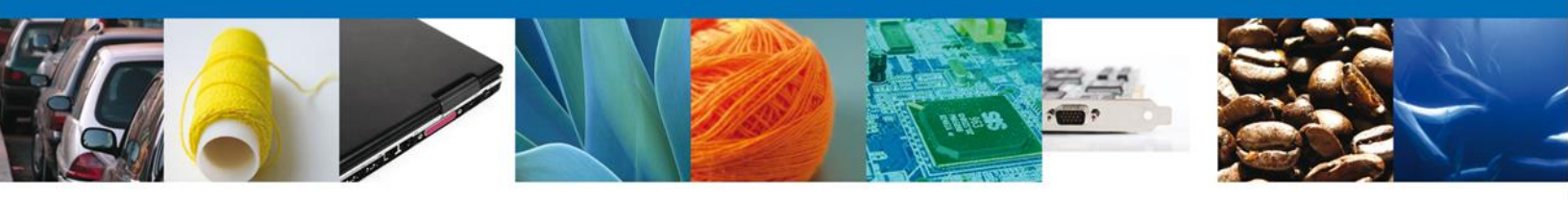

Finalmente deberá dar clic en el **botón "cerrar la sesión" que** muestra una ventana para confirmar el cierre, se debe dar clic en el **botón "Si" para terminar**.

|                                       | U ventanilla única                                                                                                  |                                                                                          |                                                    | Cerrar la sesión |
|---------------------------------------|----------------------------------------------------------------------------------------------------|------------------------------------------------------------------------------------------|----------------------------------------------------|------------------|
| Antecesor   Activo<br>Acuse de Recibo | Requerimiento se registro                                                                                           | exitosamente con folio de                                                                | requerimiento 7813                                 |                  |
| Acuse (s)<br>No.                      | Cerrar la sesión<br>¿Desea termir                                                                                   | *<br>nar la sesión de trabajo?                                                           |                                                    | Descargar        |
|                                       |                                                                                                    |                                                                                          |                                                    |                  |
| Ventanil                              | Av. Hidalgo No. 77, Col. Guerrero, Del<br>Atención Telefónica: 5481-1<br>la Digital Mexicana de Comercio Exterior · | eg. Cuauhtémoc, C.P. 06300,<br>856 y 01 800 00 VUCEM (882)<br>Derechos Reservados © 2011 | México, D.F.<br>36)<br>L • Políticas de Privacidad |                  |

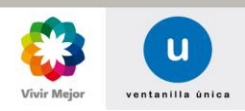

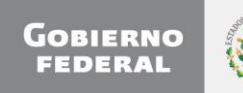

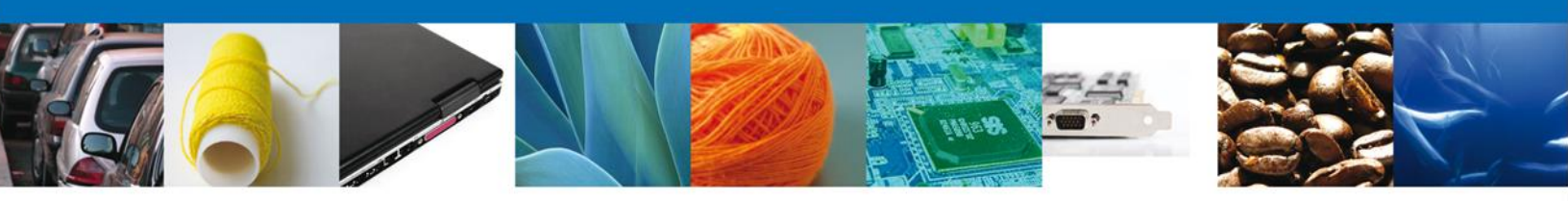

# TRÁMITES

## **4** ATENDER REQUERIMIENTO

## Bandeja de Tareas Pendientes

Una vez que haya accedido a la aplicación seleccione la opción de pendientes. Esta opción presentará la **Bandeja de Tareas Pendientes** para el usuario firmado. **Seleccione el trámite** a Atender.

|                                                                       | U ventanilla única                                                                                  |                                                                                         |                                                                       | Cerrar la sesión     |
|-----------------------------------------------------------------------|----------------------------------------------------------------------------------------------------|-----------------------------------------------------------------------------------------|-----------------------------------------------------------------------|----------------------|
| Antecesor   Activo                                                    | entes                                                                                               |                                                                                         |                                                                       |                      |
| Solicitante: ARMOUR PHARM,<br>Folio: 09028001001201<br>Fecha Inicial: | ACEUTICA<br>29001000046                                                                             | RFC:<br>Fecha Fina                                                                      | APH0609268C2                                                          | හ<br>Buscar          |
| Folio Trámite 🖢                                                       | Tipo Trámite                                                                                        | Nombre tarea                                                                            | Fecha de Asignación<br>de la Tarea                                    | Estado Trámite Fe    |
| 0902800100120129001000046                                             | PERMISO DE<br>EXPORTACIÓN TEMPORAL<br>O DEFINITIVA DE<br>MONUMENTOS O BIENES<br>MUEBLES HISTÓRICOS. | Atender Requerimiento                                                                   | 19/10/2012                                                            | En Dictamen          |
| ۷ [                                                                   |                                                                                                    |                                                                                         |                                                                       | þ                    |
|                                                                       | 14 <                                                                                                | Página 1 de 1 🕬 🛛                                                                       | N .                                                                   | Mostrando 1 - 1 de 1 |
| Av.<br>Ventanilla Digit                                               | Hidalgo No. 77, Col. Guerre<br>Atención Telefónica:<br>al Mexicana de Comercio Ex                   | ro, Deleg. Cuauhtémoc, C.P<br>5481-1856 y 01 800 00 VUC<br>terior · Derechos Reservado: | . 06300, México, D.F.<br>EM (88236)<br>s © 2011 · Políticas de Privac | idad                 |

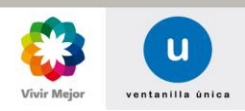

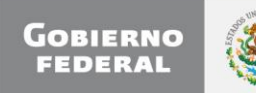

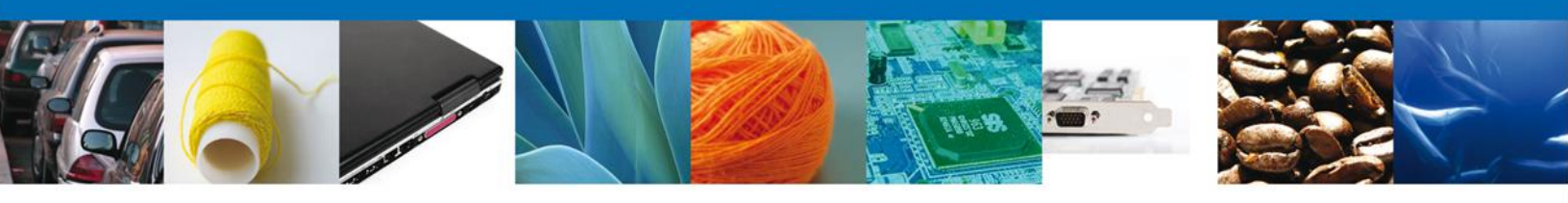

## Consultar Requerimiento de Información

El usuario tiene acceso de sólo lectura a la información del requerimiento.

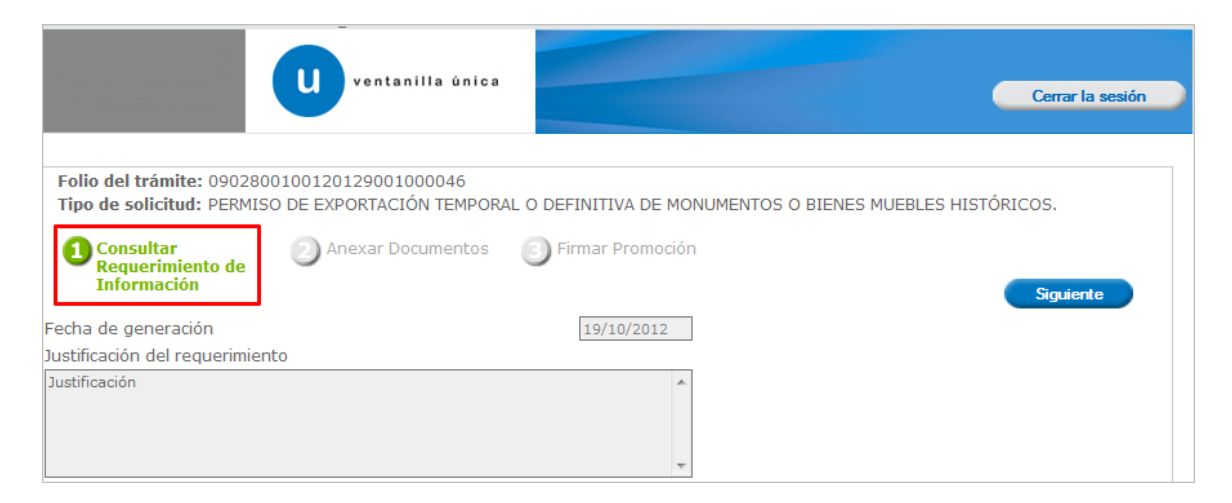

## **Anexar Documentos**

Se deben adjuntar los **documentos requeridos** de información, de acuerdo al tipo de documento solicitado, se realiza mediante el botón **anexar documentos**.

|                                                                                                    | U ventanilla única                                                 |                           |                             | C              | cerrar la sesión |
|----------------------------------------------------------------------------------------------------|--------------------------------------------------------------------|---------------------------|-----------------------------|----------------|------------------|
| Folio del trámite: 09028003<br>Tipo de solicitud: PERMISO<br>Consultar<br>Requerimiento de<br>Información | 100120129001000046<br>DE EXPORTACIÓN TEMPORAL<br>Anexar Documentos | O DEFINITIVA DE MONUMENTO | 'S O BIENES MUEI<br>Guardar | BLES HISTÓRICO | S.<br>Siguiente  |
| Tipo de documento                                                                                         |                                                                    | Documento                 |                             |                |                  |
| Fotografías.                                                                                              | Adjuntar nuevo do                                                  | cumento                   |                             |                | 2                |
|                                                                                                    |                                                                    |                           |                             | Anexar do      | ocumentos        |

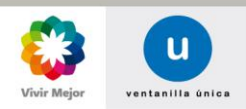

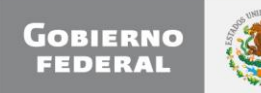

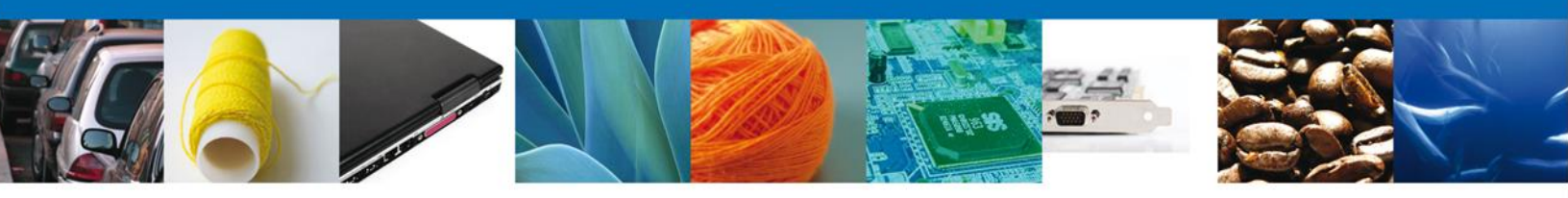

Al presionar **Anexar Documentos** el sistema permite indicar la **ubicación** del documento, se selecciona y al finalizar se deberá dar clic en **Anexar**.

| Anexar nuevo documento                                                                                                    | sticas:<br>crustrados, código java script,<br>3 MB.<br>Browse<br>vo y de su velocidad de conexión. |
|----------------------------------------------------------------------------------------------------|----------------------------------------------------------------------------------------------------|
| <ul> <li>Para poder anexar su documento, deberá cumplir las siguientes características:</li> <li>Debe ser formato PDF que no contenga formularios, objetos OLE incrustrados, código java script, etc.</li> <li>El tamaño máximo permitido del conjunto de archivos a anexar es 3 MB.</li> <li>No debe contener páginas en blanco.</li> <li>Las imágenes contenidas deben estar en escala de grises.</li> <li>La resolución debe ser de 300 dpi.</li> </ul> |                                                                                                    |
| Fotografías.:<br>El que tarde en adjuntar el documento dependerá del tamaño de su archivo y de su velocidad de conexión.                                                                                                    |                                                                                                    |

## **Firmar Promoción**

Para atender el requerimiento, se requiere **realizar la firma** de la tarea, se adjuntan los datos de la firma y se confirma el firmado.

|                                                 | U ventanilla única<br>Cerrar la sesión                                    |
|-------------------------------------------------|---------------------------------------------------------------------------|
| Antecesor   Acti                                | vo                                                                        |
| Firmar<br>Consultar<br>Requerimie<br>Informació | ento de<br>n                                                              |
|                                                 | * Registro Federal de Contribuyentes                                      |
|                                                 | * Clave de la llave privada                                               |
|                                                 | * Llave privada (*.key)                                                   |
|                                                 | Documents\Softtek/FIEL\601\APH0609268C2_1012231044.key Buscar             |
|                                                 | * Certificado (*.cer)                                                     |
|                                                 | s\erick.castulo\Documents\Sofftek\FIEL\601\aph0609268c2.cer Buscar Firmar |

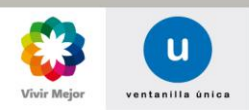

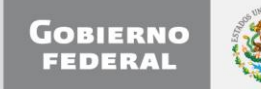

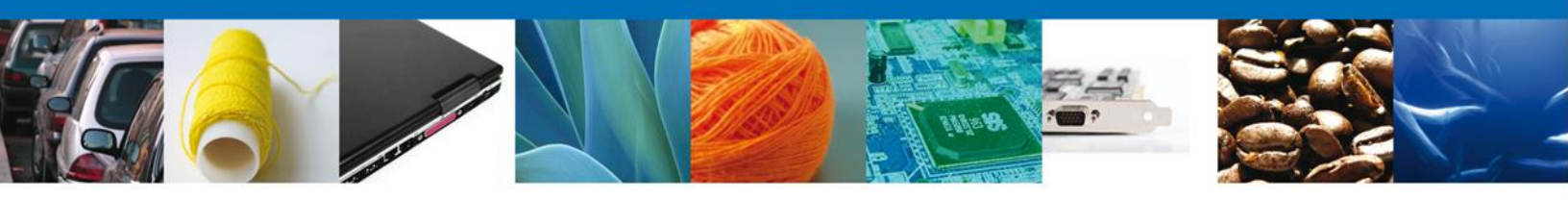

## **Acuses y Resoluciones**

La aplicación informa que el requerimiento se registró exitosamente, muestra el número de folio, genera y envía el Acuse de Recepción de promoción.

|                         | u ventanilla única                                                                                              |                                                                                                    | Cerrar la sesión |
|-------------------------|----------------------------------------------------------------------------------------------------|----------------------------------------------------------------------------------------------------|------------------|
| Antecesor  <br>Acuse de | Activo<br>Recibo<br>Requerimiento se regist                                                                     | tro exitosamente con folio de requerimiento 7813                                                                                               |                  |
| Acuse (s)               |                                                                                                    |                                                                                                    |                  |
| No.                     | Docum                                                                                                    | iento                                                                                                    | Descargar        |
| 1                       | Acuse de recepció                                                                                               | ón de promoción                                                                                                    |                  |
|                         |                                                                                                    |                                                                                                    |                  |
|                         |                                                                                                    |                                                                                                    |                  |
|                         | Av. Hidalgo No. 77, Col. Guerrero,<br>Atención Telefónica: 548<br>Ventanilla Digital Mexicana de Comercio Exter | Deleg. Cuauhtémoc, C.P. 06300, México, D.F.<br>31-1856 y 01 800 00 VUCEM (88236)<br>ior · Derechos Reservados © 2011 · Políticas de Privacidad |                  |

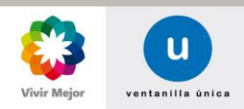

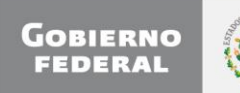

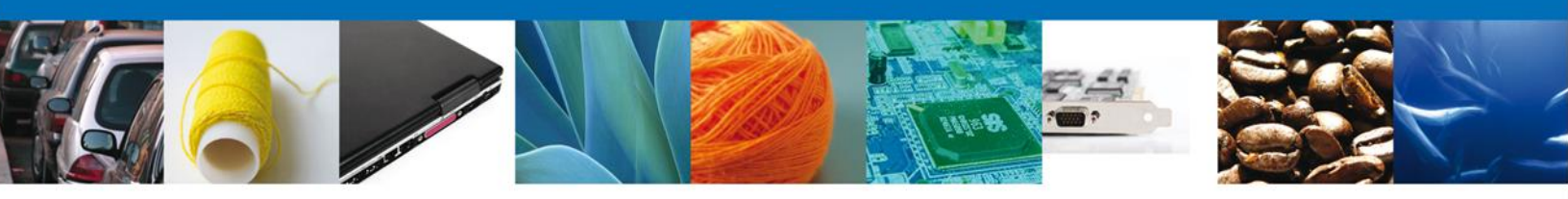

El usuario puede descargar el acuse de recepción de promoción accediendo a la liga que así lo indica, el **Acuse de Promoción** recibido se muestra a continuación:

| VENTANILLA DIGITAL MEXICA                                                                                                    | NA                                                                                                    | SEP                                                                    | SEDENA                                                                     | SAGARPA                                                              | ۲                                                            |
|----------------------------------------------------------------------------------------------------|----------------------------------------------------------------------------------------------------|------------------------------------------------------------------------|----------------------------------------------------------------------------|----------------------------------------------------------------------|--------------------------------------------------------------|
| DE COMERCIO EXTERIOR                                                                                                    |                                                                                                    | SED                                                                    | SENER                                                                      | <b>SE</b>                                                            | болитико                                                     |
|                                                                                                    |                                                                                                    | SIL                                                                    | JEHER                                                                      | 31                                                                   | PEDERAL                                                      |
| ACUSE DE RECEPC                                                                                                    | IÓN DE P                                                                                                    | ROMO                                                                   | CIÓN                                                                       |                                                                      |                                                              |
| stimado(a) C. ARMOUR PHARMACEUTICA SA DE CV                                                                                                    |                                                                                                    |                                                                        |                                                                            |                                                                      |                                                              |
| RFC: APH0609268C2                                                                                                    |                                                                                                    |                                                                        |                                                                            |                                                                      |                                                              |
| Siendo las 13:24:52 del 19/10/2012, se tiene por recibida la<br>PERMISO DE EXPORTACIÓN TEMPORAL O DEFINITIVA D<br>número 0902800100120129001000046 presentado a través<br>tollo de presentación 428938.                                                                                                    | promoción con<br>DE MONUMENT<br>de la Ventanilia                                                                                                    | follo de pre<br>OS O BIEN<br>a Digital M                               | esentación 7<br>NES MUEBLI<br>exicana de (                                 | '813, relativ<br>ES HISTÓR<br>Comercio E                             | a al tràmit<br>ICOS., co<br>xterior, co                      |
| Su promoción, se sujetarà a las disposiciones juridicas aplic<br>a Ventanila Digital Mexicana de Comercio Exterior, publicad<br>así como a las condiciones de uso de la propia "Ventanila Di                                                                                                    | ables al tràmite i<br>o en el Diarlo O<br>Igital".                                                                                                    | respectivo,<br>licial de la l                                          | al Decreto p<br>Federación e                                               | or el que si<br>El 14 de ene                                         | e establec<br>ro de 201                                      |
| La documentación anexada a su solicitud es la siguiente                                                                                                    | :                                                                                                    |                                                                        |                                                                            |                                                                      |                                                              |
| Tipo de documento                                                                                                    | Nombre del docum                                                                                                    | otree                                                                  |                                                                            | e-Document                                                           |                                                              |
| Fotografias.                                                                                                    | 2.pdf                                                                                                    |                                                                        |                                                                            | 2005120000078                                                        |                                                              |
| Documento que acredite la inscripción del monumento o bien<br>mueble (escaneado).                                                                                                    | stevejobs 001.pdf                                                                                                    |                                                                        |                                                                            | 20081200000                                                          | 15                                                           |
| Pago de derechos.                                                                                                    | stevejobs 001.pdf                                                                                                    |                                                                        |                                                                            | 20091200000                                                          | 11                                                           |
| Fotografias.                                                                                                    | EXPORTACION D<br>VUCEM.pdf                                                                                                    | EFINITA-AU                                                             | TORIZACION                                                                 | 20051200000                                                          | 61                                                           |
| Cadera Original. Information de Solicitud que presenta(s) que declaro:<br>prototion to tato toto o toto o tot | CASA DE CVIAPHOR<br>DOS LUDOS MEXICA<br>DOS LUDOS MEXICA<br>HILDOS MEXICA<br>HILDOS MEXICA<br>HILDOS MEXICA<br>HILDOS MEXICA<br>HILDOS MEXICA<br>HILDOS MEXICA<br>HILDOS MEXICA<br>HILDOS MEXICA<br>Pro/TOKAD W | 8080C3jeduan<br>WOSIJHIDALD                                            | SLUVETO (BLOTH<br>OFFACHUCA DE                                             | k.com)Comerci                                                        | o al por                                                     |
| Los datos personales suministrados a través de las solicit<br>medios electrónicos e impresos, serán protegidos, incorp<br>Ventanilla Diglai" acorde con la Ley Federal de Transpar<br>demás disposiciones legales aplicables; y podrán ser transp<br>aderdor al provincimitar de la intermento, o a terrans                                                                                                    | udes, promocio<br>orados y tratad<br>incla y Acceso ;<br>nitidos a las aut<br>n este último c;                                                                                                    | nes, tràmit<br>los en el s<br>a la inform<br>oridades co<br>aso siempr | es, consulta<br>sistema de o<br>ación Públic<br>ompetentes<br>re que las d | as y pagos,<br>datos perso<br>a Guberna<br>en materia<br>Isposicione | hechos p<br>nales de<br>mental y l<br>de comen<br>s aplicabl |
| contemplen dichas transferencia.                                                                                                    |                                                                                                    |                                                                        |                                                                            |                                                                      |                                                              |

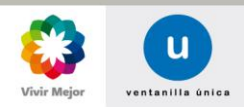

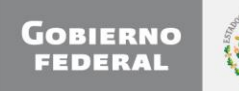

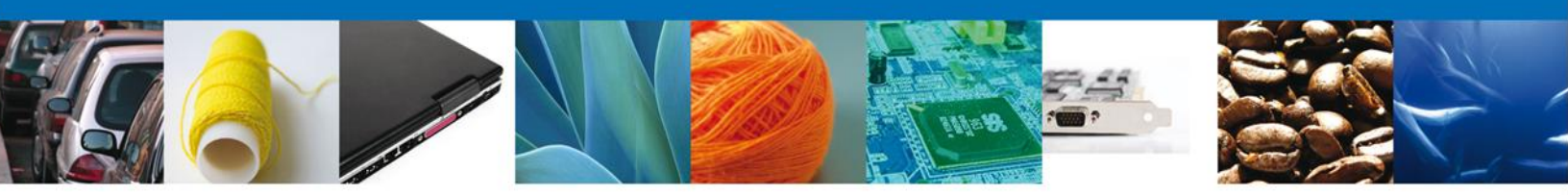

Finalmente deberá dar clic en el **botón "cerrar la sesión" que** muestra una ventana para confirmar el cierre, se debe dar clic en el **botón "Si" para terminar**.

|                                    | ventanilla única                                                                                                    | Cerrar la sesión |
|------------------------------------|----------------------------------------------------------------------------------------------------|------------------|
| Antecesor   Activo Acuse de Recibo |                                                                                                    |                  |
| Acuse (s)                          | Requerimiento se registro exitosamente con folio de requerimiento 78         Cerrar la sesión         X         ¿Desea terminar la sesión de trabajo?                                                                                              | 13               |
| No.<br>1                           | Si No                                                                                                    | Descargar        |
|                                    |                                                                                                    |                  |
| Ventanill                          | Av. Hidalgo No. 77, Col. Guerrero, Deleg. Cuauhtémoc, C.P. 06300, México, D.F.<br>Atención Telefónica: 5481-1856 y 01 800 00 VUCEM (88236)<br>Ila Digital Mexicana de Comercio Exterior · Derechos Reservados © 2011 · <b>Políticas de Privaci</b> | dad              |

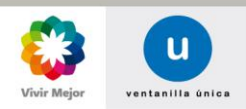

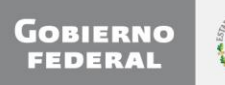

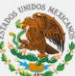

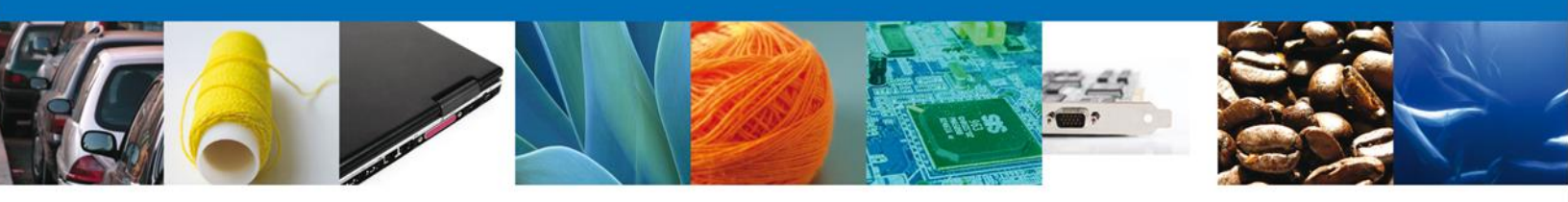

# TRÁMITES

## **4** CONFIRMAR NOTIFICACIÓN DE RESOLUCIÓN

## **Bandeja de Tareas Pendientes**

Una vez que el usuario firmado haya accedido a la aplicación seleccione la opción de pendientes. Esta opción presentará la Bandeja de Tareas Pendientes para el usuario firmado. Seleccione el trámite a Atender.

|                                                       | U ventanilla única                                                                                                  |                                                                              |                                                                                                    | Cerrar la se               | esión    |
|-------------------------------------------------------|----------------------------------------------------------------------------------------------------|------------------------------------------------------------------------------|----------------------------------------------------------------------------------------------------|----------------------------|----------|
| Antecesor   Activo<br>Bandeja de tareas pend          | ientes                                                                                                    |                                                                              |                                                                                                    |                            |          |
| Solicitante: ARMOUR PHARM<br>Folio:<br>Fecha Inicial: | ACEUTICA                                                                                                    | RFC:<br>Fecha Fina                                                           | APH0609268C2                                                                                                    | išī<br>Busca               |          |
| Folio Trámite 📚                                       | Tipo Trámite<br>PERMISO DE<br>EXPORTACIÓN TEMPORAL<br>O DEFINITIVA DE<br>MONUMENTOS O BIENES<br>MUERIE S HISTÓPICOS | Nombre tarea<br>onfirmar Notificación<br>trados                              | Fecha de Asignación<br>de la Tarea<br>22/10/2012                                                                | Estado Trámite<br>Resuelto | Fe       |
|                                                       | <u></u>                                                                                                    |                                                                              |                                                                                                    |                            |          |
|                                                       |                                                                                                    |                                                                              |                                                                                                    |                            |          |
| •                                                     | III<br>14 <4                                                                                                    | Página 1 🛛 de 1 🔛                                                            | De la constante de la constante de la constante de la constante de la constante de la constante de la constante | Mostrando 1 - 1 de         | ▶<br>e 1 |
| Av<br>Ventanilla Digi                                 | . Hidalgo No. 77, Col. Guerrero,<br>Atención Telefónica: 548<br>tal Mexicana de Comercio Exteri                     | Deleg, Cuauhtémoc, C.P<br>11-1856 y 01 800 00 VUC<br>or · Derechos Reservado | . 06300, México, D.F.<br>EM (88236)<br>s © 2011 • <b>Políticas de Privac</b> i                                  | dad                        |          |

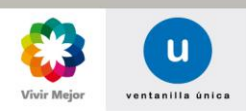

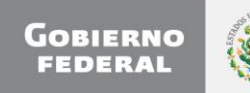

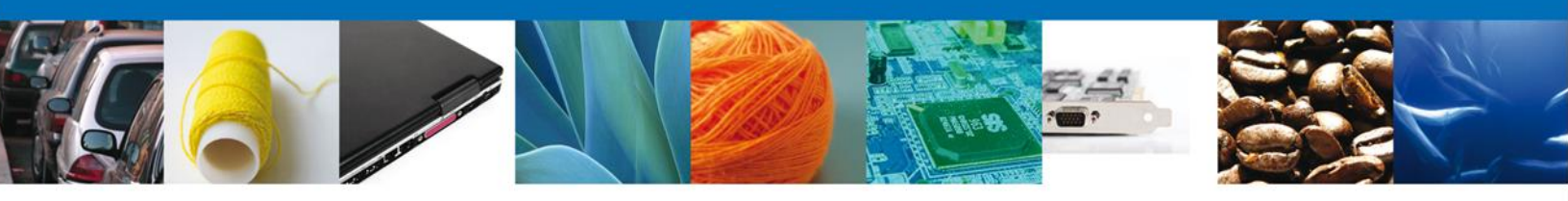

## **Confirmar Notificación**

Después de seleccionar el trámite aparecerá la siguiente pantalla donde se muestran los **datos del trámite**, aquí se debe proceder a **firmar la notificación**.

| u ventanilla única                                                                                                    | Cerrar la sesión                                                                                                    |
|----------------------------------------------------------------------------------------------------|----------------------------------------------------------------------------------------------------|
| Antecesor   Activo Confirmar Notificación Folio del trámite: 0902800100120129001000046 Tipo de solicitud: PERMISO DE EXPORTACIÓN TEMPORAL O HISTÓRICOS. | D DEFINITIVA DE MONUMENTOS O BIENES MUEBLES                                                                                               |
| Notificación de acto administrativo Nombre, Denominación o Razón Social ARMOUR PHARMACEUTICA SA DE CV Registro Federal de Contribuyentes APH0609268C2   | Fecha y hora de la notificación 22/10/2012 10:39:07                                                                                       |
|                                                                                                    |                                                                                                    |
| Av. Hidalgo No. 77, Col. Guerrero, D<br>Atención Telefónica: 5481<br>Ventanilla Digital Mexicana de Comercio Exterio                                    | eleg. Cuauhtémoc, C.P. 06300, México, D.F.<br>-1856 y 01 800 00 VUCEM (88236)<br>r · Derechos Reservados © 2011 · Políticas de Privacidad |

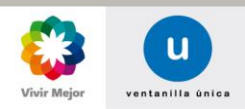

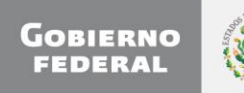

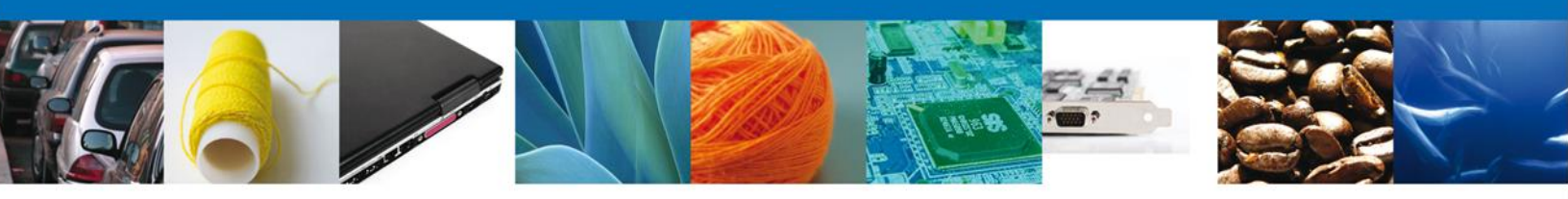

## Firmar

Para confirmar la notificación de resolución, se requiere **realizar la firma** de la tarea, se adjuntan los datos de la firma y se confirma el firmado.

|                    | ventanilla única                                                                                                    |
|--------------------|----------------------------------------------------------------------------------------------------|
| Antecesor   Activo |                                                                                                    |
| Firmar             |                                                                                                    |
|                    | * Registro Federal de Contribuyentes                                                                                                    |
|                    | APH0609268C2                                                                                                    |
|                    | * Clave de la llave privada                                                                                                    |
|                    | •••••                                                                                                    |
|                    | * Llave privada (*.key)                                                                                                    |
|                    | Documents\Softtek\FIEL\601\APH0609268C2_1012231044.key Buscar                                                                                                    |
|                    | * Certificado (*.cer)                                                                                                    |
|                    | s\erick.castulo\Documents\Softtek\FIEL\601\aph0609268c2.cer Buscar                                                                                                    |
|                    | Firmar                                                                                                    |
|                    |                                                                                                    |
|                    |                                                                                                    |
|                    |                                                                                                    |
| Ventanill          | Av. Hidalgo No. 77, Col. Guerrero, Deleg. Cuauhtémoc, C.P. 06300, México, D.F.<br>Atención Telefónica: 5481-1856 y 01 800 00 VUCEM (88236)<br>a Digital Mexicana de Comercio Exterior · Derechos Reservados © 2011 · <mark>Políticas de Privacidad</mark> |

## Acuse y Resoluciones

La aplicación informa que la **notificación de Resolución ha sido confirmada, muestra el** número de folio, genera y envía el Acuse de Notificación y el Oficio de Resolución.

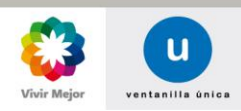

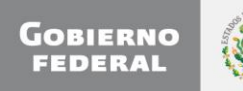

| ALC: NO.                                                                                    |                                                                                                    |                                   |
|---------------------------------------------------------------------------------------------|----------------------------------------------------------------------------------------------------|-----------------------------------|
|                                                                                             | U ventanilla única                                                                                                    | Cerrar la sesión                  |
| Antecesor   Activo                                                                          |                                                                                                    |                                   |
|                                                                                             |                                                                                                    |                                   |
|                                                                                             |                                                                                                    |                                   |
| ACUSES Y RESOLUC                                                                            | IONES                                                                                                    |                                   |
| ACUSES Y RESOLUC                                                                            | LONES<br>de Requerimiento de Información para el trámite con número (<br>confirmada.                                                                   | 1902800100120129001000046 ha sido |
| ACUSES Y RESOLUC                                                                            | LONES<br>de Requerimiento de Información para el trámite con número (<br>confirmada.                                                                   | 9902800100120129001000046 ha sido |
| ACUSES Y RESOLUC                                                                            | LONES<br>de Requerimiento de Información para el trámite con número (<br>confirmada.                                                                   | 9902800100120129001000046 ha sido |
| ACUSES Y RESOLUC<br>La notificación<br>Acuse (s)                                            | de Requerimiento de Información para el trámite con número (<br>confirmada.                                                                            | 0902800100120129001000046 ha sido |
| ACUSES Y RESOLUC<br>La notificación<br>Acuse (s)<br>No.                                     | de Requerimiento de Información para el trámite con número (<br>confirmada.<br>Documento<br>Acuse de Notificación                                      | Descargar                         |
| ACUSES Y RESOLUC<br>La notificación<br>Acuse (s)<br>No.<br>1                                | de Requerimiento de Información para el trámite con número (<br>confirmada.<br>Documento<br>Acuse de Notificación                                      | Descargar                         |
| ACUSES Y RESOLUC<br>La notificación<br>Acuse (s)<br>No.<br>1<br>Resolución (es)             | de Requerimiento de Información para el trámite con número (<br>confirmada.<br>Documento<br>Acuse de Notificación                                      | Descargar                         |
| ACUSES Y RESOLUC<br>La notificación<br>Acuse (s)<br>No.<br>1<br>Resolución (es)<br>No.      | de Requerimiento de Información para el trámite con número (<br>confirmada.<br>Documento<br>Acuse de Notificación                                      | Descargar<br>Descargar            |
| ACUSES Y RESOLUC<br>La notificación<br>Acuse (s)<br>No.<br>1<br>Resolución (es)<br>No.<br>1 | de Requerimiento de Información para el trámite con número (<br>confirmada.<br>Documento<br>Acuse de Notificación<br>Documento<br>Oficio de Resolución | Descargar<br>Descargar            |
| ACUSES Y RESOLUC<br>La notificación<br>Acuse (s)<br>No.<br>1<br>Resolución (es)<br>No.<br>1 | de Requerimiento de Información para el trámite con número (<br>confirmada.<br>Documento<br>Acuse de Notificación<br>Documento<br>Oficio de Resolución | Descargar<br>Descargar            |
| ACUSES Y RESOLUC<br>La notificación<br>Acuse (s)<br>No.<br>1<br>Resolución (es)<br>No.<br>1 | de Requerimiento de Información para el trámite con número (<br>confirmada.<br>Documento<br>Acuse de Notificación<br>Documento<br>Oficio de Resolución | Descargar<br>Descargar            |

El usuario puede descargar el **acuse de notificación** y el **oficio de resolución** del trámite accediendo a la liga que así lo indica, los documentos se muestra a continuación:

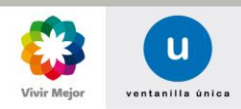

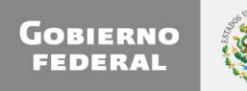

| VENTANILLA DIGITAL MEXICANA<br>DE COMERCIO EXTERIOR       SEP       SEDENA       SACARRA<br>SALUE         SFP       SEDENA       SACARRA<br>SALUE       SACARRA<br>SALUE       SACARRA<br>SALUE       SACARRA<br>SALUE         VENTANILLA DIGITAL MEXICANA<br>DE COMERCIO EXTERIOR       SEP       SEDENA       SACARRA<br>SALUE       SACARRA<br>SALUE         VENTANILLA DIGITAL MEXICANA<br>DE COMERCIO EXTERIOR       SEP       SEDENA       SACARRA<br>SALUE       SALUE         VENTANILLA DIGITAL MEXICANA<br>DE COMERCIO EXTERIOR       SEP       SEDENA       SACARRA<br>SALUE       SALUE         VENTANIC       SALUE       SEDENA       SALUE       SEDENA       SALUE         AVISO DE NOTIFICACIÓN       SALUE       SALUE       SEDENA       SALUE         Estimado(a) C. ARMOUR PHARMACEUTICA SA DE CV       RFC: APHOE0326862       SALUE       SALUE                                                                                                    |                                                                                                    |
|----------------------------------------------------------------------------------------------------|----------------------------------------------------------------------------------------------------|
| Siendo las 10:51 del 22/10/2012, en seleción con su tramite número 06/02/001/2012/2001/00/045, relativo a PERMISO<br>DE EXPORTACIÓN TEMPORAL O DEFINITIVA DE MONUMENTOS O SIENES MARIESE HISTORICOS, presentado a<br>través de la Ventanilla Digital Metodana de Comercio Exterior el 22/10/2012, con tolo de presentador a 2938 se le<br>informa que tene un requerimento de información pendente en la Ventantila Digital Mexicana de Comercio Exterior, motivo<br>por el cual se tiene por legalmente notificado el día 22/10/2012                                                                                                    |                                                                                                    |
|                                                                                                    |                                                                                                    |
| Cadexa Organia da la conformación de la notificación:<br>jacobiser do las conformación de la notificación:<br>jacobiser do las conformación de la notificación:<br>providente de las conformación de la notificación:<br>sub-logise:<br>de logise:<br>de logise: | RESOLUCIÓN POSITIVA PARA TRÁMITE DE EXPORTACIÓN DEFINITIVA DE<br>BIENES CULTURALES<br>Al respecto de la solicitud de exportación definitiva de los bienes culturales que a continuación se<br>describen a la ciudad de en .                                                                                                    |
|                                                                                                    | TITULO     DESCRIPCIÓN       Título: Chantal     Autor: Frederik Cuperman<br>Epoca: EPO/XVI<br>Dimensiones:<br>Alto: 100<br>Ancito: 10<br>Profundidad: 2<br>Tipo de Material: Pintura sobre tela<br>Elementos antididos: Baù<br>Describón del tipo de elemento afladido:<br>Percipición del tipo de elemento afladido:<br>Percipición del estado de conservación actual:<br>Intacto                                                                                                    |
|                                                                                                    | De conformidad con el dictamen de la Coordinación Nacional de Conservación del Patrimonio Cultural, el<br>Instituto Nacional de Antropologia e Historia extiende la resolución POSITIVA para la realización de todos<br>los tramites que correspondan a la exportación definitiva de los bienes culturales de referencia.<br>En el entendido que se deberá de cobservarse todas y cada una de las medidas de seguridad para la<br>protección de los bienes culturales, siguiendo los crientos propios para su conservación y salvaguarda.<br>El Presente documento no exime de cumpir con los requísitos que se señalen, de conformidad, con las |

Finalmente deberá dar clic en el **botón "cerrar la sesión" que** muestra una ventana para

confirmar el cierre, se debe dar clic en el botón "Si" para terminar. Av. Hidalgo No. 77 Col. Guerrero, Del. Cuauhtémoc, C.P. 06300, México D.F. Atención telefónica 54 81 18 56 y 01 800 00 VUCEM (88236)

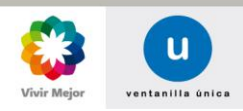

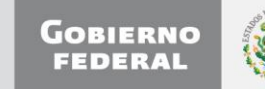

vigencia: La vigencia de la presente autorización se iniciará a partir de la fecha de su emisión y hasta la fecha de su término 1

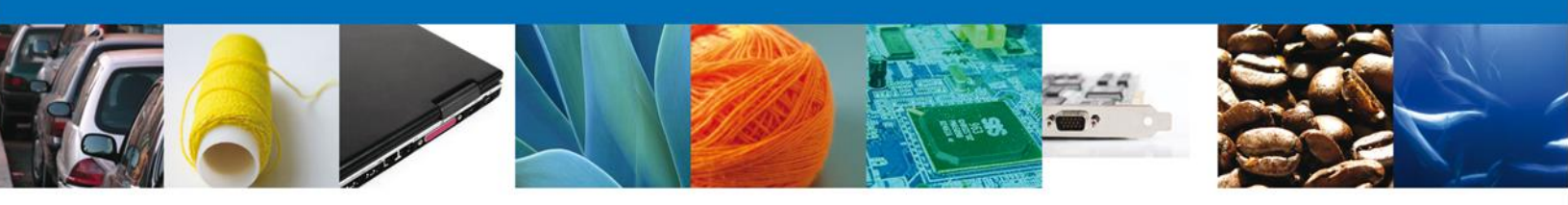

|               | <b>u</b> .                                      | entanilla única                                                               |                                                                                                   |                                                    | Cerrar la sesión  |
|---------------|-------------------------------------------------|-------------------------------------------------------------------------------|---------------------------------------------------------------------------------------------------|----------------------------------------------------|-------------------|
|               |                                                 |                                                                               |                                                                                                   |                                                    |                   |
| Antecesor   / | Activo                                          |                                                                               |                                                                                                   |                                                    |                   |
| ACUSES Y      | RESOLUCIONES                                    |                                                                               |                                                                                                   |                                                    |                   |
| La            | notificación de Requerim                        | iento de Informació                                                           | n para el trámite con númer<br>confirmada.                                                        | o 0902800100120129                                 | 001000046 ha sido |
|               |                                                 | Cerrar la sesión                                                              | ×                                                                                                 |                                                    |                   |
| Acuse (s)     |                                                 | Desea terr                                                                    | ninar la sesión de trabajo?                                                                       |                                                    |                   |
| No.           |                                                 |                                                                               |                                                                                                   |                                                    | Descargar         |
| 1             |                                                 |                                                                               |                                                                                                   |                                                    | <b>N</b>          |
| Resolució     | ו (es)                                          |                                                                               | Si No                                                                                             |                                                    |                   |
| No.           |                                                 | Documei                                                                       | nto                                                                                               |                                                    | Descargar         |
| 1             |                                                 | Oficio de Res                                                                 | olución                                                                                           |                                                    |                   |
|               |                                                 |                                                                               |                                                                                                   |                                                    |                   |
|               | Av. Hidalgo<br>Atr<br>Ventanilla Digital Mexica | No. 77, Col. Guerrero, I<br>ención Telefónica: 5481<br>na de Comercio Exteric | )eleg. Cuauhtémoc, C.P. 06300,<br>-1856 y 01 800 00 VUCEM (882)<br>r · Derechos Reservados © 201: | México, D.F.<br>36)<br>L · Políticas de Privacidad |                   |

Agradecemos sus comentarios y sugerencias a los correos <u>ventanillaunica@sat.gob.mx</u> y <u>contacto@ventanillaunica.gob.mx</u>.

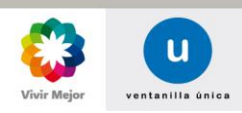

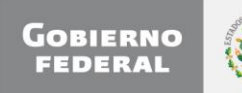